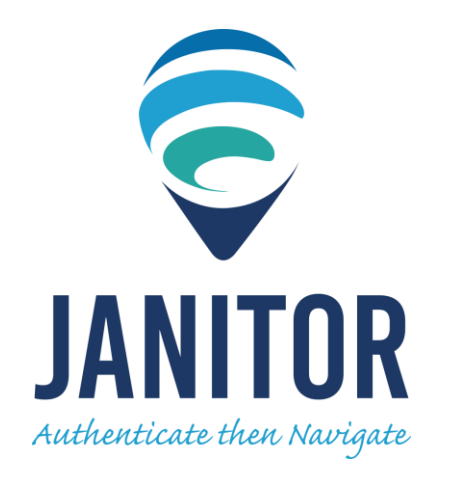

# JANITOR NETWORK PVT LTD

# Internet Management and Billing System

Version 2.0

# **USER MANUAL**

# TABLE OF CONTENTS

| Title F | Page . |                                                                         |    |
|---------|--------|-------------------------------------------------------------------------|----|
| Table   | of Co  | ontents                                                                 |    |
| List of | f Tabl | es                                                                      | 5  |
| List of | f Figu | res                                                                     | 6  |
| List of | f Flow | /chart                                                                  |    |
| Ι.      | Desc   | ription                                                                 | 10 |
| II.     | Feat   | ure Overview                                                            | 11 |
| III.    | Abou   | It the User Manual                                                      | 12 |
| IV.     | Man    | ual Conventions                                                         | 13 |
| V.      | Abbr   | eviations                                                               |    |
| VI.     | How    | to Instructional Manual                                                 | 15 |
| VII.    | Netw   | vorking                                                                 |    |
|         | 1.     | How to add, edit and delete NAS?                                        | 16 |
|         | 2.     | How to create IPv4 Pool?                                                | 17 |
|         | 3.     | How to create IPv6 Pool?                                                | 17 |
|         | 4.     | How to create Zone/Node?                                                | 17 |
| VIII.   | Pack   | ages Option                                                             | 18 |
|         | 2.     | How to add, list, edit, delete services and change operator assignment? | 18 |
| IX.     | Subs   | criber Option                                                           | 23 |
|         | 3.     | How to add and activate a subscriber?                                   | 23 |
|         | 4.     | How to list subscriber for editing?                                     | 29 |
|         | 5.     | How to find subscriber for editing?                                     | 30 |
|         | 6.     | How to deactivate an account?                                           | 30 |
|         | 7.     | How to create an invoice for other expenses on a specific account?      | 30 |
|         | 8.     | How to add deposit for other payment?                                   |    |
|         | 9.     | How to override bandwidth for a particular subscriber?                  | 32 |
|         | 10.    | How to receive payment against invoice for a specific account?          | 33 |
|         | 11.    | How to edit an invoice of a specific account?                           | 35 |
|         | 12.    | How to delete an invoice?                                               |    |
|         | 13.    | How to print an invoice?                                                |    |
|         | 14.    | How to view service history?                                            |    |
|         | 15.    | How to edit or delete wallet amount?                                    | 37 |
|         | 16.    | How to view the account statement of a particular subscriber?           |    |
|         | 17.    | How to upload supporting documents for an account?                      | 38 |
|         | 18.    | How to view the account online statistics?                              | 38 |
|         | 19.    | How to view the account financial summary?                              | 38 |
|         | 20.    | How to change the service plan of a subscriber?                         | 38 |
|         | 21.    | How to adjust the disconnection date of a particular account?           |    |
|         | 22.    | How to check the network status summary of an account?                  |    |
|         | 23.    | How to edit an invoice of a specific lease?                             | 47 |
|         | 24.    | How to generate a lease invoice?                                        | 48 |
|         | 25.    | How to Print a Proforma Invoice?                                        | 49 |
|         | 26.    | How to rollback a lease invoice?                                        | 49 |
|         | 27.    | How to view service history?                                            | 50 |
|         | 28.    | How to "Edit" a subs?                                                   | 51 |

|       | 29.   | How to edit or delete wallet amount?                       | 52 |
|-------|-------|------------------------------------------------------------|----|
|       | 30.   | How to view the account ledger of a particular subscriber? | 52 |
|       | 31.   | How to upload supporting documents for an account?         | 53 |
|       | 32.   | How to view the account online statistics?                 | 53 |
|       | 33.   | How to check the network status summary of an account?     |    |
| Х.    | Vou   | cher & Pins                                                | 55 |
|       | 34.   | How to "Add/Find Voucher?                                  | 55 |
|       | 35.   | How to edit a "Voucher" of a card?                         | 56 |
|       | 36.   | How to delete a "voucher?                                  |    |
| XI.   | Fina  | nce                                                        | 57 |
|       | 1. D  | ashboard                                                   |    |
|       | 2. In | voice                                                      | 59 |
|       | 3. Pi | roforma                                                    | 60 |
|       | 4. Pá | ayment                                                     | 61 |
|       | 5. Vi | irtual Payment                                             | 62 |
|       | 37.   | How to "generate crm dashboard"?                           | 64 |
|       | 38.   | How to "Edit" a pending Invoice?                           | 64 |
|       | 39.   | How to "Edit" a generated invoice?                         | 64 |
|       | 40.   | How to "Receive" payment in a generated invoice?           | 65 |
|       | 41.   | How to "Delete" a generated invoice?                       | 66 |
|       | 42.   | How to "Print" a pending/generated invoice?                | 66 |
|       | 43.   | How to "Find" a pending/generated invoice?                 | 67 |
|       | 44.   | How to "Edit" Proforma Invoice?                            | 67 |
|       | 45.   | How to "Find" Proforma invoice?                            | 68 |
|       | 46.   | How to "Find" payment?                                     | 68 |
|       | 47.   | How to "Delete" payment?                                   | 68 |
|       | 48.   | How to add a "Virtual Bank" Account?                       | 69 |
|       | 49.   | How to edit a "Virtual Bank" Account?                      | 69 |
|       | 50.   | How to view the Virtual bank account "Transaction(s)"?     |    |
|       | 51.   | How to "Delete" a Virtual bank account "Transaction(s)"?   | 70 |
|       | 52.   | How to "+Add Deposit" in a "Virtual Bank Account?          |    |
|       | 53.   | How to "+Add Withdrawal" in a "Virtual Bank" account?      |    |
| XII.  | CRM   | 1                                                          |    |
|       | 1. D  | ashboard                                                   | 72 |
|       | 2. Q  | uotation                                                   | 72 |
|       | 3. Le | eads                                                       | 72 |
| XIII. | Tick  | ets                                                        | 73 |
|       | 54.   | How to view the summary, find and edit a "Tickets"?        |    |
|       | 55.   | How to add a Ticket?                                       |    |
|       | 56.   | How to change the status of a Ticket                       |    |
| XIV.  | Rep   | orts                                                       |    |
|       | 57.   | How to generate online users report?                       |    |
|       | 58.   | How to generate packages wise sales?                       |    |
|       | 59.   | How to generate Sales?                                     |    |
|       | 60.   | How to generate usage/session?                             |    |
|       | 61.   | How to generate renewals?                                  |    |
|       | 62.   | How to generate new subscription?                          |    |

|        | 63.   | How to generate collections report?                              |     |
|--------|-------|------------------------------------------------------------------|-----|
|        | 64.   | How to generate statement report?                                |     |
|        | 65.   | How to generate online payment?                                  | 80  |
|        | 66.   | How to generate notifications?                                   | 80  |
|        | 67.   | How to generate advance recharge?                                | 80  |
|        | 68.   | How to generate package history?                                 | 81  |
|        | 69.   | How to generate Unused IP?                                       | 81  |
|        | 70.   | How to generate Used IP?                                         | 81  |
|        | 71.   | How to generate Subscriber by type?                              | 82  |
|        | 72.   | How to generate Subscriber by Wallet?                            | 82  |
|        | 73.   | How to generate Subscriber Due?                                  | 82  |
|        | 74.   | How to generate Subscriber e-KYC?                                | 82  |
|        | 75.   | How to generate CPE Information?                                 | 82  |
|        | 76.   | How to generate Additional Info?                                 | 82  |
|        | 77.   | How to generate logs?                                            | 82  |
|        | 78.   | How to generate alerts?                                          | 82  |
| XV.    | Tools | 5                                                                | 83  |
|        | 1. An | nouncement                                                       | 83  |
|        | 2. Ne | twork Map                                                        | 83  |
|        | 79.   | How to "create" announcement"?                                   | 83  |
|        | 80.   | How to "find" announcement'?                                     | 83  |
|        | 81.   | How to "generate" network map'?                                  | 83  |
| XVI.   | Conf  | iguration                                                        | 90  |
|        | 82.   | How to view and configure the Administrator profile              | 90  |
|        | 83.   | How to view edit site setting?                                   | 91  |
|        | 84.   | How to configure payment gateway?                                |     |
|        | 85.   | How to configure invoice/billing?                                |     |
|        | 86.   | How to configure the KYC?                                        | 95  |
|        | 87.   | How to configure notifications/mail setting?                     |     |
|        | 88.   | How to configure subscriber portal?                              | 96  |
| XVII.  | Perm  | iission                                                          | 97  |
|        | 1. Ro | les                                                              |     |
|        | 2. Lo | g in accounts                                                    | 97  |
|        | 89.   | How to add a role? (Administrator Credential Only)               |     |
|        | 90.   | How to edit a role?                                              |     |
|        | 91.   | How to delete a role?                                            | 100 |
|        | 92.   | How to add an operator? (Administrator Credential Only)          | 101 |
|        | 93.   | How to edit an operator?                                         | 102 |
|        | 94.   | How to Edit an Operator logo?                                    |     |
|        | 95.   | How to delete an operator?                                       | 104 |
|        | 96.   | How to add an employee? (Administrator/Operator Credential Only) | 105 |
|        | 97.   | How to edit an employee?                                         | 106 |
|        | 98.   | How to delete an employee?                                       | 107 |
|        | 99.   | How to configure SMS notification?                               |     |
| XVIII. | Syste | ۳                                                                | 100 |
|        | 100.  | How to display system dashboard summary?                         | 100 |
|        | 101.  | How to manage system logs?                                       | 100 |

|       | 102. How to setup system backup & restore?   | 100 |
|-------|----------------------------------------------|-----|
| XIX.  | License                                      | 105 |
|       | 103. How to view and update the IMBS license | 105 |
|       | 104. How to view Server logs?                | 105 |
|       | 105. How to view User logs?                  | 105 |
|       | 106. How to view incoming inquires/comments? | 106 |
| XX.   | About                                        | 107 |
|       | 107. How to view the software information?   | 107 |
| XXI.  | Flowchart                                    | 108 |
| XXII. | Glossary                                     | 113 |
|       | •                                            |     |

# LIST OF TABLES

| Table 1. | Manual Conventions    | 14  |
|----------|-----------------------|-----|
| Table 2. | List of Abbreviations | 15  |
| Table 3. | Glossary              | 113 |

# LIST OF FIGURES

| Figure 1.  | NAS List                            | 16 |
|------------|-------------------------------------|----|
| Figure 2.  | Create NAS                          |    |
| Figure 3.  | Create Packages                     | 18 |
| Figure 4.  | Packages List                       | 19 |
| Figure 5.  | Edit Packages                       | 20 |
| Figure 6.  | Change Operator                     | 21 |
| Figure 7.  | General Option                      | 22 |
| Figure 8.  | Create Subscriber                   | 23 |
| Figure 9.  | Edit General Subscriber Information | 24 |
| Figure 10. | Edit Subscriber Services            | 25 |
| Figure 11. | Edit Subscriber Setting             | 26 |
| Figure 12. | Edit Subscriber Document            | 27 |
| Figure 13. | Edit Subscriber Statistics          | 27 |
| Figure 14. | Interface Traffic Graph             | 28 |
| Figure 15. | Invoice List                        | 28 |
| Figure 16. | Add Invoice                         | 29 |
| Figure 17. | Subscriber List                     | 29 |
| Figure 18. | Find Subscriber                     | 30 |
| Figure 19. | Add Deposit                         | 32 |
| Figure 20. | Override Bandwidth                  | 33 |
| Figure 21. | Edit Generated Invoice              | 34 |
| Figure 22. | Receive                             | 34 |
| Figure 23. | Change                              | 35 |
| Figure 24. | Service History                     | 37 |

| Figure 25. | Wallet Statement        |    |
|------------|-------------------------|----|
| Figure 26. | General Statement       | 38 |
| Figure 27. | Create Subscriber       | 40 |
| Figure 28. | Edit Personal Info      | 41 |
| Figure 29. | Edit Packages sub       | 41 |
| Figure 30. | Edit Setting sub        | 42 |
| Figure 31. | Edit Document sub       | 43 |
| Figure 32. | Edit Statistics sub     | 43 |
| Figure 33. | Subs List               | 44 |
| Figure 34. | Find Sub                | 44 |
| Figure 35. | Override Bandwidth      | 45 |
| Figure 36. | Add Credit              | 46 |
| Figure 37. | Invoice List            | 47 |
| Figure 38. | Edit Pending            | 48 |
| Figure 39. | Service History         | 50 |
| Figure 40. | Schedule Recharge       | 50 |
| Figure 41. | Pending Schedule        |    |
| Figure 42. | Wallet Statement        |    |
| Figure 43. | General Statement       | 52 |
| Figure 44. | Edit Document Lease     | 53 |
| Figure 45. | Edit Statistics Lease   |    |
| Figure 46. | Create Regular Cards    | 55 |
| Figure 47. | List Regular Cards      | 56 |
| Figure 48. | Find Regular Cards      |    |
| Figure 49. | Edit Regular Cards      | 56 |
| Figure 50. | Card PDF Format         |    |
| Figure 51. | Create Refill PIN/s     | 58 |
| Figure 52. | Edit Refill PIN         | 59 |
| Figure 53. | Static IPv4 Pool List   | 60 |
| Figure 54. | Create Static IPv4 Pool | 60 |
| Figure 55. | Edit Static IPv4 Pool   | 61 |
| Figure 56. | Static IPv6 Pool List   | 62 |
| Figure 57. | Create Static IPv6 Pool |    |
| Figure 58. | Edit Static IPv6 Pool   | 63 |
| Figure 59. | Pending Invoice List    | 64 |
| Figure 60. | Generated Invoice       |    |
| Figure 61. | Invoice Print Out       | 67 |
| Figure 62. | Find Invoice            | 67 |
| Figure 63. | Account List            | 69 |
| Figure 64. | Add Account             | 69 |
| Figure 65. | Edit Account            | 70 |
| Figure 66. | Transaction List        | 70 |
| Figure 67. | Add Deposit             |    |
| Figure 68. | Add Withdrawal          |    |
| Figure 69. | Ticket Dashboard        | 73 |
| Figure 70. | Edit Ticket             |    |
| Figure 71. | Create Ticket           | 74 |
| Figure 72. | Ticket List             | 75 |

| Figure 73    | . Online User                                       |     |
|--------------|-----------------------------------------------------|-----|
| Figure 74    | . Find Usage/Session                                | 77  |
| Figure 75    | . Find Renewal/Expired                              |     |
| Figure 76    | . Find Overdue/Disconnected Subscriber              |     |
| Figure 77    | . Find New Subscription                             |     |
| Figure 78    | . Find Collection                                   | 79  |
| Figure 79    | . Online Payment                                    | 79  |
| Figure 80    | . Find Statement                                    | 80  |
| Figure 81    | . Find Transaction                                  | 80  |
| Figure 82    | . Find Message Status                               | 80  |
| Figure 83    | . Profile                                           |     |
| Figure 84    | . Edit SMS-Settings                                 |     |
| Figure 85    | . Edit SMS-Templates                                |     |
| Figure 86    | . Edit Mail-Settings                                |     |
| Figure 87    | . Edit Mail-Templates                               |     |
| Figure 88    | . Site                                              | 93  |
| Figure 89    | . Billing                                           | 93  |
| Figure 90    | . КҮС                                               | 93  |
| Figure 91    | . Notifications                                     | 93  |
| Figure 92    | . Payment Gateway                                   |     |
| Figure 93    | . Subscriber Portal                                 |     |
| Figure 94    | . Website Config                                    |     |
| Figure 95    | . Role List                                         | 82  |
| Figure 96    | . Create Role                                       | 82  |
| Figure 97    | . Edit Role                                         | 83  |
| Figure 98    | . Operator List                                     |     |
| Figure 99    | . Create Operator                                   |     |
| Figure 10    | 0. Edit Operator                                    | 85  |
| Figure 10    | 1. Employee List                                    | 87  |
| Figure 10    | 2. Create Employee                                  |     |
| Figure 10    | 3. Edit Employee                                    |     |
| FLC          | DWCHART                                             |     |
| Flowchart 1. | For Reactivating or Reconnecting Subscriber Account | 108 |
| Flowchart 2. | Activating Subscriber Account                       | 109 |
| Flowchart 3. | Creating New Subscriber Account                     | 110 |
| Flowchart 4. | Deactivating Subscriber Account                     | 111 |
| Flowchart 5. | Plan Upgrade for the Subscriber Account             | 112 |

## I. DESCRIPTION

IMBS – is a comprehensive user-friendly management and monitoring system for Internet + Cable TV service provider through a variety of Network Access Servers using Coaxial Cable, Fiber Optic and Wireless network infrastructure. It provides centralized authentication, authorization, accounting (AAA),

billing, customers service and technical support ticketing through cloud or on premise access control system.

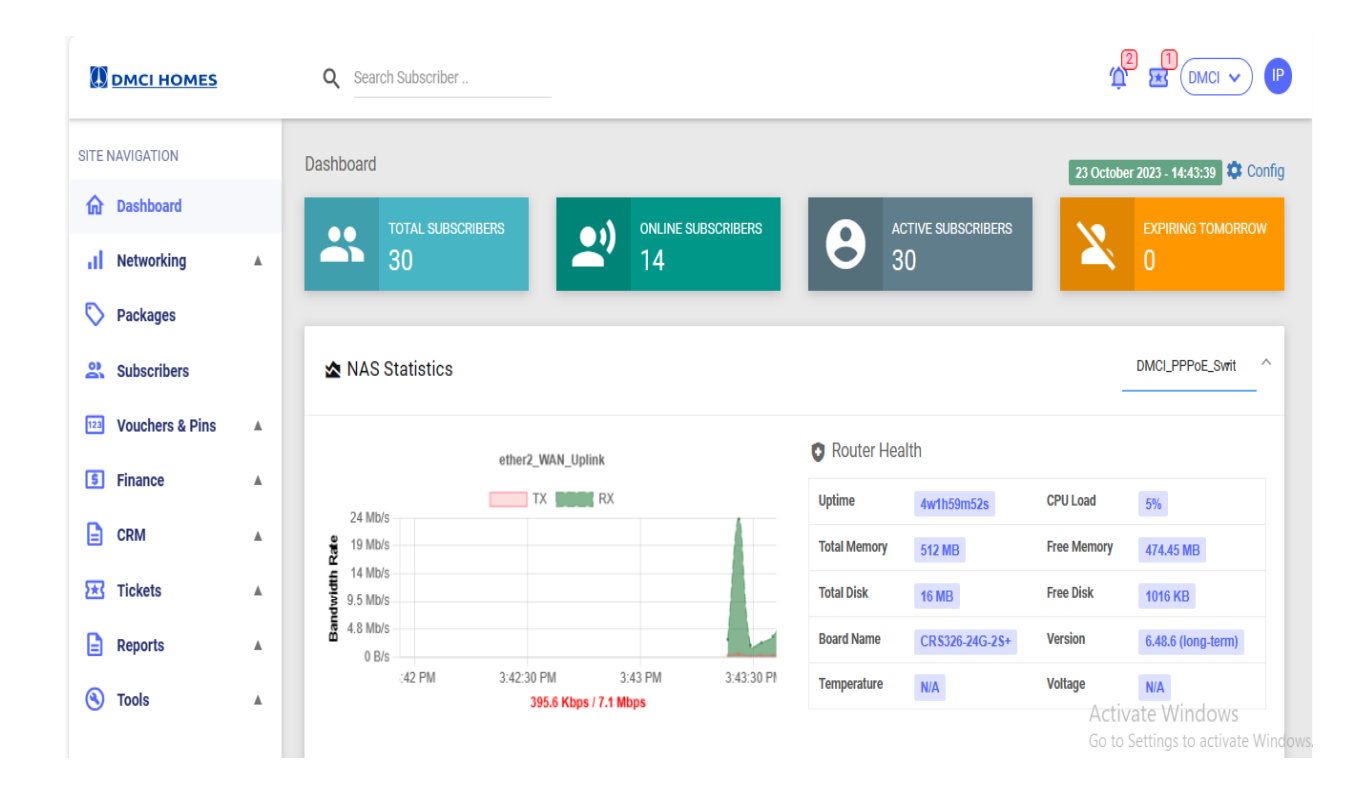

### II. FEATURE OVERVIEW

- RADIUS (AAA) management and billing solution
- Customize Service/Plan Setup System
- Prepaid Card, postpaid and recurring invoice billing
- Flexible Invoice management
- Traffic Accounting and monitoring
- Real-time Network Monitoring
- Payment Tracking
- Financial and Accounting Report
- CTS/NAT Monitoring
- Prepaid Card system
- Online payment Gateway
- Virtual Bank System

- Trouble ticket alert and management
- Account Self Registration
- Automatic Expired Account Disconnection

## III. ABOUT THE USER MANUAL

This manual helps the user to navigate and operate the online web base (GUI) Control panel with "How to" options and flow chart for basic commands.

## IV. MANUAL CONVENTIONS

This manual uses several typeface conventions for special terms and actions. Technical changes to the text are indicated by a vertical line to the left of the change. These conventions have the following meanings:

| Information Type                           | Style Convention    | Example       |  |  |
|--------------------------------------------|---------------------|---------------|--|--|
| Commands                                   | All capital letters | CREATE        |  |  |
| References in the text to fields on panels | All capital letters | QUANTITY      |  |  |
| Input you should type in panel fields      | Courier New         | MYAPPLICATION |  |  |
| First time new term included               | Italics             | Application   |  |  |
| Required Fields to Input                   | (*) Asterisk Symbol | *Full Name:   |  |  |

Table 1. Manual Conventions

# V. ABBREVIATIONS

Abbreviations is a shortened form of a written word or phrase. This are the following abbreviations used for the manual.

| NAS         | Network Attached Storage                  |
|-------------|-------------------------------------------|
| Арр         | Application                               |
| IP          | Internet Protocol                         |
| AAA         | Authentication, Authorization, Accounting |
| MAC Address | Media Access Control Address              |
| COA         | Course of Action                          |
| API         | Application Programming Interface         |
| LAN         | Local Area Network                        |
| CTS         | Cognizant Technology Solutions            |
| NAT         | Network Address Translation               |

| UCP   | Universal Communications Processor     |
|-------|----------------------------------------|
| URL   | Uniform Resource Locator               |
| ID    | Identification                         |
| ZIP   | Zone Improvement Plan                  |
| КҮС   | Know Your Customer                     |
| ТТІ   | Transmission Time Interval             |
| IGATE | Dedicated Internet Access              |
| IMBS  | Internet Monitoring and Billing System |
| PPPoE | Point-to-point Protocol over Ethernet  |
| URI   | Uniform Resource Identifier            |
| DL    | Download                               |
| UL    | Upload                                 |
| DHCP  | Dynamic Host Configuration Protocol    |
| KBPS  | Kilo Bytes per Second                  |
| SMS   | Short Message Service                  |
| OLT   | Optical Lime Terminal                  |
| CAF   | Common Application Form                |
| GUI   | Graphical User Interface               |

Table 2. List of Abbreviations

# VI. HOW TO INSTRUCTIONAL MANUAL

This will guide the user on commands in the program.

# VII. NAS /NETWORKING OPTION

- 1. How to add, edit and delete NAS?
  - 1.1. Go to "NETWORKING" option
  - 1.2. The "NAS" window will appear
  - 1.3. Click "NAS" the list NAS will appear [Fig.1]

| Dashboard > NAS                           |               |            |            |             |          | + Add NAS            |
|-------------------------------------------|---------------|------------|------------|-------------|----------|----------------------|
| Show 10 rows 🛃 Export III Column Q Filter |               |            |            |             | Search:  |                      |
| # ↓ # IP Address ↓↑ Short Name ↓↑         | Secret 1      | Nas Type 👔 | Coa-Port 👔 | TTL Jî      | Status 👔 | Online Subscribers 🎵 |
| 308 180.193.195.30 DMCI_Core_Switch       | *****MBS View | Mikrotik   | 3799       | OK (81.9ms) | Enabled  | 0                    |
| 304 180.193.205.50 DMCI_PPPoE_Switch      | *****MBS View | Mikrotik   | 3799       | OK (97.4ms) | Enabled  | 14                   |
| Showing 1 to 2 of 2 entries               |               |            |            |             |          | Previous 1 Next      |

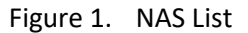

#### 1.3.1. To add a NAS, click on "Add NAS"

| 1.3.1.1                 | . Create NAS                                          | Window will appear                                               | [Fig. 2]                        |            |                  |
|-------------------------|-------------------------------------------------------|------------------------------------------------------------------|---------------------------------|------------|------------------|
| Dashboard > NAS > Add N | NAS                                                   |                                                                  |                                 |            |                  |
| Add NAS                 |                                                       |                                                                  |                                 |            | Save             |
| ~ AAA                   |                                                       |                                                                  |                                 |            |                  |
| * Nas Name              | Nas Name                                              |                                                                  | * Interim Time<br>(Minute)      | 5          |                  |
| * Nas Type              | Mikrotik                                              | -                                                                | * Coa-Port                      | 3799       |                  |
| * Nas IP Address        | Nas IP Address                                        |                                                                  | Enabled                         |            |                  |
| * Shared Secret         | JanitorIMBS                                           | 😏 Generate                                                       |                                 |            | Activate Windows |
| 1.3.1.2<br>1.3.1.3      | <ol> <li>Input all the</li> <li>Short Name</li> </ol> | Figure 2. Crea<br>e necessary informat<br>e – desired identity n | ite NAS<br>ion required.<br>ame |            | ~                |
| 1.3.1.4                 | I. NAS Type –                                         | kind of Server Applia                                            | ance (eg. Mikrot                | ik, Cisco) |                  |
| 1.3.1.5                 | 5. IP Address -                                       | - Server Ip Address                                              |                                 |            |                  |

- 1.3.1.7. COA Port Radius Change of Authorization port (default:3799)
- 1.3.1.8. Interim Time time interval of authentication

- 1.3.1.9. API Username Application Programming Interface Username
- 1.3.1.10. API Password Application Programming Interface password
- 1.3.1.11. API Port Application Programming Interface Port (default:8728)
- 1.3.1.12. Interface 1 Server interface 1 for network monitoring
- 1.3.1.13. Interface 2 Server interface 2 for network monitoring
- 1.3.1.14. LAN IP-Pool Server IP-pool assignment.
- 1.3.1.15. Log Server Log server assignment
- 1.3.1.16. Prefix Directory Prefix Directory Assignment
- 1.3.1.17. Block Unwanted Request Enable/Disable Block Unwanted Request
- 1.3.1.18. Blocked IP-Pool define Block NAS IP-pool
- 1.3.1.19. Block Address List define Blocked NAS Address List
- 1.3.1.20. Catch Username IMBS Catch Username of NAS
- 1.3.1.21. Catch Password IMBS Catch Password of NAS
- 1.3.1.22. Save Click save to create the NAS Account
- 1.3.2. To edit a NAS, click on "Edit"
  - 1.3.2.1. Redirection to NAS Window [Fig. 1]
  - 1.3.2.2. Edit the desired parameters
- 1.3.3. To delete a NAS, click on "Delete"
- 2. How to add, edit and delete IPv4 Pool?
  - 2.1. Go to "NETWORKING" option
  - 2.2. Click "IPv4 Pool" then click add"
  - 2.3. The "Add IPv4 Pool" window appears
  - 2.4. Input "Pool Name"
  - 2.5. Input "Pool Description"
  - 2.6. Input "From IP"
  - 2.7. Input "To IP"
  - 2.8. Click "Save" to Add [Fig.3]

Add IPv4 Pool

| * Pool Name      | Static IPv4 Pool Name                |  |
|------------------|--------------------------------------|--|
| Pool Description | Static IPv4 Pool Description         |  |
| * From IP        | From IP of Static IPv4 Pool 10.0.0.2 |  |
| * To IP          | To IP of Static IPv4 Pool 10.0.0.254 |  |
|                  |                                      |  |

🐻 Save

🖥 Save

Figure 3. Add IPv4 Pool

- 3. How to edit an Ipv4 Pool?
  - 3.1. Go to "IP Pool", click "Ipv4"
  - 3.2. Choose if "Static" or "DHCP", then corresponding Pool List appears.
  - 3.3. Choose or find the specific IP pool for editing, then click "Edit".
  - 3.4. The "Edit Static/DHCP IPV4 Pool" window appears [Fig.3]
  - 3.5. Do the editing, then click "Update" to save the changes.
  - 3.6. Click "Add Pool" then the "Create Static/DHCP Ipv4 Pool" window appears. [Fig.3]

Input the required information, then click "+Create" to save transaction

- 4. How to Delete an Ipv4 Pool?
  - 4.1. Go to "IP Pool", click "Ipv4"
  - 4.2. Choose if "Static" or "DHCP", then corresponding Pool List appears.
  - 4.3. Choose or find the specific IP pool for editing, then click "Delete".
  - 4.4. The confirmation prompt will appear.
- 5. How to add an Ipv6 Pool?
  - 5.1. Go to "IP Pool", click "Ipv6"

- 5.2. The "Static Ipv6 Pool List" window appears.
- 5.3. Click "Add Pool" then the "Create Static Ipv6 Pool" window appears
- 5.4. Input the required information
  - 5.4.1.Pool Name Static Ipv6 pool name
  - 5.4.2.Description Static Ipv6 pool description
  - 5.4.3.Network network of Static Ipv6 pool
  - 5.4.4.Prefix Length select prefix length
- 5.5. Then click "+ Create" to save transaction.
- 6. How to Edit an Ipv6 Pool?
  - 6.1. Go to "IP Pool", click "Ipv6"
  - 6.2. Choose or find the specific IP pool for editing, then click "Edit".
  - 6.3. The "Edit Static Ipv6 Pool" window appears.
  - 6.4. Input the required information, then click "+Create" to save transaction.
- 7. How to Delete an Ipv6 Pool?
  - 7.1. Go to "IP Pool", click "Ipv6"
  - 7.2. Choose or find the specific IP pool for editing, then click "Delete".
  - 7.3. The confirmation prompt will appear.
- 8. How to Add Zone/Node?
  - 8.1. Go to "Networking" click Zone/Node
  - 8.2. Click "Add Zone" add Zone window appears
  - 8.3. Input all information
  - 8.4. Click Add to save [Fig.4]

| Dashboard > Zone / Node > Add Zone |             |  |
|------------------------------------|-------------|--|
| Add Zone                           |             |  |
| * Name                             | Name        |  |
| Description                        | Description |  |
| Enabled                            |             |  |
|                                    | Save        |  |

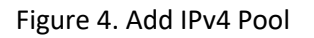

- 9. How to Delete Zone/Node?
  - 9.1. Go to "Networking" click Zone/Node
  - 9.2. Click the "Zone" List Zone window appears
  - 9.3. Click the "Specific zone" and then delete
  - 9.4. Click "ok" to delete

#### 10. How to Edit Zone/Node?

- 10.1. Go to "Networking" click Zone/Node
- 10.2. Click the "Zone" Edit Zone window appears

| Dashboard > Zone / Node > Edit Zone |                                     |  |
|-------------------------------------|-------------------------------------|--|
| Edit Zone                           |                                     |  |
| S Config Audit Timeline             |                                     |  |
| * Name                              | SALVACION                           |  |
| Description                         | For Internet+Catv and Catv Only Sub |  |
| Enabled                             | -                                   |  |
|                                     | C Update                            |  |

#### Figure 5. Edit Zone

1.1. Input all the information

1.2. Click "update" to change

### VIII. PACKAGES OPTION

1. How to add, list, edit, delete packages and change operator assignment?

- 1.1. To Add Services, go to "PACKAGES" option
  - ion Pregular

🔗 Booster

- 1.1.1. It shows Regular, Top-up & Booster
- 1.1.2. Choose the service, description, package group, price, speed, limitation and then save

| Add Package         |                     |        |   |                  |                         | B Save                                              |
|---------------------|---------------------|--------|---|------------------|-------------------------|-----------------------------------------------------|
| ✓ Basic             |                     |        |   |                  |                         |                                                     |
| * Package Name      | Package Name        |        |   | Data Limit       | 0                       | GB •                                                |
| Package Description | Package Description |        |   | Uptime Limit     | 0                       | Minutes 👻                                           |
| * Package Group     | Default             |        | _ | Expiration Limit | 0                       | Months 👻                                            |
| * Price             | Price               |        | ₽ | Publish To Web   |                         |                                                     |
| * Down Speed        | Down Speed          | Kbps • |   | Tax Included     | Activate<br>Go to Setti | Windows<br>ngs to activate Windo<br>← Back To Admin |

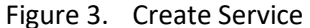

1.1.3. Package Name – define service plan base on the internet speed and specification

1.1.4. Description – define other basic information of the plan specified

- 1.1.5. Service Group define service group plan specified for cluster identification
- 1.1.6. Service Type define if regular (Post Paid) or card (Prepaid) and booster plan.
- 1.1.7. Price define amount of service plan specified.
- 1.1.8. Publish to Web To enable/disable the account accessible to the web
- 1.1.9. With All Taxes To enable/disable all the necessary taxes of a service

- 1.1.10. Enable UCP To enable/disable the User Control Panel of a service
- 1.1.11. Down Rate To set the internet download rate for a service
- 1.1.12. Up Rate To set the internet upload rate of a service
- 1.1.13. Data Limiter To specify the bandwidth limit of a service
- 1.1.14. Up Time Limiter To specify the limit up time of a service
- 1.1.15. Expiration Limiter To specify the monthly limit of a service
- 1.1.16. Data Carry To enable/disable the service speed based on data carry
- 1.1.17. Uptime Carry To enable/disable the service based on uptime carry
- 1.1.18. Date Carry To enable/disable the service based on date carry
- 1.1.19. Service Mode To specify the service mode if normal, FUP (Fair Usage Policy), Daily Usage or Dynamic.
- 1.1.20. Redirect URL (For Hotspot Only) To specify the redirection URL of a service
- 1.1.21. Adv. URL (For Hotspot Only) To specify the advertisement URL of a service
- 1.1.22. Adv. Interval (For Hotspot only) To specify the advertisement interval of a service
- 1.1.23. Custom Attribute define custom attribute for server
- 1.2. To list a Packages, go to "List "option
  - 1.2.1. Table of list Window for current services appear [Fig.3]

| Dashb | oard > | Packages                     |            |              |              |            |                    | + Add Package                                   |                 |
|-------|--------|------------------------------|------------|--------------|--------------|------------|--------------------|-------------------------------------------------|-----------------|
| Show  | 10 row | s 🛃 Export 🎹 Column 🔍 Filter |            |              |              |            | Search:            |                                                 |                 |
|       | # ↓=   | Name                         | Туре ↓↑    | Price (₽) ↓↑ | Down Speed 👔 | Up Speed 🕼 | Data Limit 🔐       | Uptime Limit 🏢                                  | Exp             |
|       | 64     | Plan 2500 Users 50Mbps       | Regular    | 2500.00      | 35000 Kbps   | 35000 Kbps | Unlimited          | Unlimited                                       | 1 N             |
|       | 62     | Plan 1500 Users 20Mbps       | Regular    | 1500.00      | 17500 Kbps   | 17500 Kbps | Unlimited          | Unlimited                                       | 1 N             |
|       | 60     | Micro biz 20 30mbps          | Regular    | 2500.00      | 35000 Kbps   | 35000 Kbps | Unlimited          | Unlimited                                       | 1 N             |
|       | 57     | cnv catv_350                 | Regular    | 350.00       | 1 Kbps       | 1 Kbps     | Unlimited          | Unlimited                                       | 1 №             |
|       | 34     | Fiber CATV                   | Regular    | 350.00       | 1 Kbps       | 1 Kbps     | Unlimited          | Unlimited                                       | 1 N             |
|       | 32     | CATV_EFG                     | Regular    | 350.00       | 1 Kbps       | 1 Kbps     | Unlimited          | Unlimited                                       | 1 N             |
|       | 30     | CATV-FIBER_CINEVISION_420    | Regular    | 420.00       | 1 Kbps       | 1 Kbps     | Unlimited<br>Go to | /ate Windows<br>Unlimited<br>Settings to activa | 1 N<br>te Windt |
|       | 20     |                              | <b>a</b> . | 250.00       | 1 Mana       | 1 1/655    |                    | C Back                                          | To Admin        |

- Figure 4. Services List
- 1.3. To Edit Service, go to Packages, "then click the certain plan that you want to change" option on "Packages List" window [Fig.4]
  - 1.3.1. The Edit Package Window appears.

| Edit Package            |                                                  |               |                 |   |              |                                  |
|-------------------------|--------------------------------------------------|---------------|-----------------|---|--------------|----------------------------------|
| 🕙 Config 🍕 Audit Timeli | 1e                                               |               |                 |   |              |                                  |
|                         |                                                  |               |                 |   | Сору Р       | ackage 🕑 Update                  |
| ✓ Basic                 |                                                  |               |                 |   |              |                                  |
| * Package Name          | Plan 2500 Users 50Mbps                           |               | Data Limit      |   | 0.00         | KB 👻                             |
| Package Description     | Rate limits: 40M/40M 50M/50M 1M/1M 1m/1m 0 1M/1M |               | Uptime Limit    |   | 0            | Minutes 👻                        |
| * Package Group         | Default                                          | E             | xpiration Limit | - | 1            | Months 👻                         |
| * Price                 | 2500.00                                          | ₽ P           | Publish To Web  |   |              |                                  |
| * Down Speed            | 35000 Kbps •                                     |               | Tax Included    |   | Go to Settin | WINDOWS<br>gs to activate Window |
|                         | Figure 5.                                        | Edit Services | S               |   |              | - Back to Admin                  |

- 1.3.2. Edit the desired parameters.
- 1.3.3. To save press "Update"
- 1.4. To Delete Service, go to "List" option

- 1.4.1. Table of list Window for current services appear [Fig.4]
- 1.4.2. Choose the desired service then press "Delete"

### IX. GENERAL OPTION

2. How to show, copy, and export to excel, print, add table columns and filter? (IMBS General Application Procedure to all List of Report in Table form [Fig.7]

| Show 10 rows 🕁 Export III Column Q Filter |                            |                        | Search:        |           |
|-------------------------------------------|----------------------------|------------------------|----------------|-----------|
| # 11 Status 11 Username 11 Fullname       | ↓<br>₹ Address             | .↓† Mobile .↓† Package | Lt Expiry Date | 11 KYC 11 |
| <b>F</b> !                                | <b>C C C C C C C C C C</b> |                        |                |           |

Figure 6. General Option

- 2.1. To expand the number of rows on a table, press "Show" then input the desires number of rows.
- 2.2. To copy the active table to clipboard, press "Copy" then paste on the desired location.
- 2.3. To export the active table to excel form, press "Excel" to create the file.
- 2.4. To print the active table, press "Print" to activate printing.
- 2.5. To expand the number of Columns with corresponding parameters, press "Column" to view and choose the parameters available.
- 2.6. To filter the active table, press "Filter" then choose the parameters filter reference.

### X. SUBSCRIBER OPTION

- 3. How to add and activate a subscriber?
  - 3.1. To add a new subscriber, go to "Subscriber"
  - 3.2. Create Subscriber Window will appear

| Add Subscriber    |              |                     |                        | 8                | Sav |
|-------------------|--------------|---------------------|------------------------|------------------|-----|
| * Fullname        | Fullname     | Contract ID         | Contract ID            |                  |     |
| Company Name      | Company Name | Contract Start Date | Please choose a date   |                  |     |
| Address           |              | Contract End Date   | Please choose a date   |                  |     |
|                   |              | 2 * Subscriber Type | Select Subscriber Type |                  |     |
| Phone No          | Phone No     | * Portal Username   | Portal Username        |                  |     |
| * Mobile No (+63) | Mobile No    | * Portal Password   | Portal Password        |                  | ¢   |
| Email             | Email        | * Group             | Default                |                  |     |
| Zip               | Zip          | Comment             | Comment                |                  |     |
|                   |              |                     |                        | Activate Windows |     |

Figure 7. Create Subscriber

#### 3.2.1. Input the General Information Parameters

- 3.2.1.1. Full Name Subscribers full name
- 3.2.1.2. Company Name Subscribers company/individual name
- 3.2.1.3. Address current building/house, number, street, Floor and room
- 3.2.1.4. City/Town/Barangay current City/town/barangay
- 3.2.1.5. ZIP district postal code
- 3.2.1.6. State/Province current State or province.
- 3.2.1.7. Country current country
- 3.2.1.8. Phone No landline contact number
- 3.2.1.9. Mobile No mobile contact number
- 3.2.1.10. Email email address (use for alarm and notification)
- 3.2.1.11. Contract ID
- 3.2.1.12. Contract Start and end date
- 3.2.1.13. User Type Type of user for Regular or MAC authentication.
- 3.2.1.14. Portal Login subscriber web portal login.
- 3.2.1.15. Portal Password subscriber web portal password.

3.2.1.16. Operator – Designated operator for the specific subscriber.

3.2.1.17. Comment – subscriber additional information for operator reference.

- 3.2.1.18. Click same as above
- 3.2.1.19. Create to save the subscriber

#### 3.2.2. The account shows to activate, see picture below.

| Dashboard > Subsc | cribers > Edit Subscriber           |                 |                                   |                         |             |                |                       |                   |                |                         | 0            | sable 😑 Terminate     |
|-------------------|-------------------------------------|-----------------|-----------------------------------|-------------------------|-------------|----------------|-----------------------|-------------------|----------------|-------------------------|--------------|-----------------------|
|                   |                                     |                 | Deta Up Time N/A N/A              |                         |             | Expiration N/A | ration Wallet<br>A ₽0 |                   |                | Paid<br><b>₽ 0</b>      | Unpaid<br>₽0 |                       |
|                   | D                                   |                 | QUICK INFORMATION Q Refresh State |                         |             |                |                       |                   |                |                         |              |                       |
|                   | DEMO                                |                 |                                   | Package Name No Package |             |                |                       | Billing Type      | Prepaid        |                         |              |                       |
|                   | (000000001)<br>No Package / Offline |                 |                                   | Expiry Date             | N/A         |                |                       | IPv4 Address      | DHCP @         |                         |              |                       |
| Account Type:     |                                     | Regular         |                                   | Allowed NAS             | ALL         |                | l,                    | pv6(Prefix / Del) | DHCP / DHCP    |                         |              |                       |
| Group:            | IN                                  | TERNET+CATV     | Last R                            | echarge(Date/By)        | -/-0        |                | Re                    | gistered(On/By)   | 2023-10-13 15: | 19:23 / iptechcsr@gma 🛛 |              |                       |
| Zone:             |                                     | N/A             | OTP /                             | Account Verified        | Yes / Yes   |                | 5                     | Subscriber Code   | *****AG5 View  |                         |              |                       |
| Last Logoff:      |                                     | DUA.            | Channe (Add Daulaum               | Perhama T               | Add Invoice | DI Add Dev     | 0 P M40               | Cther Actio       |                |                         |              |                       |
|                   |                                     |                 |                                   |                         |             |                |                       |                   | _              |                         |              |                       |
| Personal Info     | Technical Info Do                   | cuments Finance | Statistics Settings Ticke         | ts Audit Timeli         | ne          |                |                       |                   |                |                         |              | () Authlog            |
| ✓ Personal Info   | rmation                             |                 |                                   |                         |             |                |                       |                   |                |                         |              | C <sup>#</sup> Update |

Figure 8. Edit General Subscriber Information

- 3.2.2.1. To setup up the account press "Add/Change Packages"
- 3.2.2.2. "Packages" Window will appear [Fig.10]

| + Recharge                               |            |   | S Clo           | se 🕴 Recharge |
|------------------------------------------|------------|---|-----------------|---------------|
| ✓ Package Info                           |            |   |                 |               |
| Username                                 | 000000001  |   |                 |               |
| Current Package                          | -          |   |                 |               |
| Package                                  |            |   |                 |               |
| Nothing selected                         |            |   |                 |               |
| Are you want to generate Invoice ?       |            |   |                 |               |
| ✓ Invoice Info.                          |            |   |                 |               |
| Want to generate Invoice as Performa Inv | oice ?     |   |                 |               |
| Invoice Date                             | Due Date   |   | Tax No          |               |
| 2023-10-13                               | 2023-10-27 |   | Tax No          |               |
| Manual Price                             | 0          |   |                 | ŧ             |
| Subtotal                                 | Discount   |   | Discount Amount |               |
| 0.00 🖶                                   | 0          | % | 0.00            | ₽             |
| Taxable Amount                           |            |   |                 |               |
| 0.00                                     |            |   |                 | ₽             |
|                                          |            |   | 🙁 CI            | se 🦸 Recharge |

Figure 9. Edit Subscriber Packages

3.2.2.3. Select Packagges as specified on the services created on item #2 (Packages)

3.2.3. Select the NAS as specified on the NAS created on item #1 (NAS)

- 3.2.3.1. Select the number of con current user who can simultaneously use the account.
- 3.2.3.2. Select the allowed CPE Mac/s who can login in this account.
- 3.2.3.3. Select the IPV4 Mode if Static IP or DHCP IP Pool (\*if Applicable, Default: None)
- 3.2.3.4. Enable/Disable Ipv6 (if Applicable, Default: Disable)
- 3.2.3.5. Input Ipv6 Prefix and Pool
- 3.2.3.6. Enable /Disable Ipv6 Delegation (\*if Applicable. Default: Disable)
- 3.2.3.7. Input Ipv6 Prefix and Pool Delegation
- 3.2.3.8. Input Ipv6 Prefix Expiry Date
- 3.2.3.9. Enable/Disable Billing (\*Default: Enable, this function is disabled only to adjust the system predefined expiration/deactivation or Setup Data and uptime limit of this account.)
- 3.2.3.10. Update to save the account information entered or change.

#### 3.2.4. Edit setting to setup other required information before account activation.

| ersonal Info | Technical Info Doc  | uments Finance | Statistics | Settings 1 | Tickets Aud | it Timeline |        |         | in appear     | 5 [1 .8 |          |        | • Authlog |
|--------------|---------------------|----------------|------------|------------|-------------|-------------|--------|---------|---------------|---------|----------|--------|-----------|
|              |                     |                |            |            |             |             |        |         |               |         |          |        | C Update  |
| Alerts       |                     |                |            |            |             |             |        |         |               |         |          |        |           |
|              | Alert               | -              |            |            |             |             |        |         |               |         |          |        |           |
|              |                     |                |            |            |             |             |        |         |               |         |          |        |           |
| Billings     |                     |                |            |            |             |             |        |         |               |         |          |        |           |
|              | Auto Renew          |                |            |            |             |             |        |         |               |         |          |        |           |
|              |                     |                |            |            |             |             |        |         |               |         |          |        |           |
|              | Billing Profile     | Default        |            |            |             |             |        |         | Billing Type  | Prepaid |          |        | •         |
|              |                     |                |            |            |             |             |        |         |               |         |          |        |           |
|              | Grace Period (Days) | 15             |            |            |             |             |        |         |               |         |          |        |           |
|              |                     |                |            |            |             |             |        |         |               |         |          |        |           |
| UCP          |                     |                |            |            |             |             |        |         |               |         |          |        |           |
|              | Enable UCP          | -              |            |            |             |             |        |         | Package Group | Default |          |        |           |
|              |                     |                |            |            |             |             |        |         |               |         | Activate | Window | S         |
|              |                     |                |            | Figu       | re 10.      | Edit S      | Subsci | riber S | etting        |         |          |        |           |
|              |                     |                |            |            |             |             |        |         |               |         |          |        |           |

3.2.4.1. Click on "Settings", the Settings window appears [Fig.11]

- 3.2.4.2. Enable/disable SMS alert for alarm and notification
- 3.2.4.3. Enable/disable Email Alert for alarm and notification
- 3.2.4.4. Enable/disable Auto renew account by passing system expiration
- 3.2.4.5. Enable/disable Auto renew account by checking and drawing amount from wallet.
- 3.2.4.6. Select billing type if Prepaid, Postpaid or Recurring
- 3.2.4.7. Specify Grace period after account due date
- 3.2.4.8. Specify the Deactivation Period after Grace period
- 3.2.4.9. Specify type of invoice if with tax or no tax
- 3.2.4.10. Enable/disable Check Last Invoice Status if settled to determine disconnection and invoices creation. (\*This function is only disable for Cable TV only service.)
- 3.2.4.11. Enable/Disable User Control Panel (UCP)
- 3.2.4.12. Choose Service Group as defined on Item 2.1.4 (Service Group)
- 3.2.4.13. Enable/Disable Catch password of remote modem of subscriber.

#### 3.2.4.14. Update to Save changes

- 3.2.5. To upload proof of Subscriber Identification for verification, click "Documents"
  - 3.2.5.1. The "Documents" window appears, add custom field[Fig.11]
  - 3.2.5.2. Choose the file applicable document then click upload. (If Applicable)

| Personal Info Techni       | cal Info Documents Fina          | nce Statistics Settings Tickets Audit Timeline |         | i Authlog       |
|----------------------------|----------------------------------|------------------------------------------------|---------|-----------------|
|                            |                                  | e-KYC Verfication                              |         |                 |
| Note: * Indicates mandator | v document for KYC verification. | Manual KYC Verification                        |         |                 |
| Name                       | Upload                           |                                                | Preview | Action          |
| Additional                 | Туре                             | Additional Document Type                       |         | 1 Upload        |
|                            | Upload                           | Choose Files No file chosen                    |         | 盲 Delete        |
| + Add Custom Field         |                                  |                                                |         |                 |
|                            |                                  | Figure 11. Edit Subscriber Documen             | it      | rtivate Windows |

3.2.6. To display the subscriber account online statistics and Daily Usage, go to "Statistics".

| ersonal Info                          | Technical In | fo Documents | Finance      | Statistics    | s Settings   | Tickets Au      | dit Tim | eline      |    |       |    |               |      | •             | Authlog |
|---------------------------------------|--------------|--------------|--------------|---------------|--------------|-----------------|---------|------------|----|-------|----|---------------|------|---------------|---------|
| Online Sess                           | ion          |              |              |               |              |                 |         |            |    |       |    |               |      |               | ^       |
| Show 5 rows                           | 🛃 Export     | Column       |              |               |              |                 |         |            |    |       |    | Searc         | :h:  |               |         |
| Action 1                              | Status 🕼     | Username 🕼   | Start Time   | ↓<br>III<br>1 | Up Time 🛛 🕸  | Up/Down Data    | .↓†     | Total DATA | Ĵ↑ | NAS   | J1 | MAC           | Ĵ↑   | Framed IPv4   | .↓†     |
| Disconnect                            | Active       | 0000232348   | 2023-10-10 1 | 5:35:10       | 6 D 22 H 1 s | 1.36 GB / 18.15 | GB      | 19.5 GB    |    | РОТОТ | AN | 00:18:93:E4:E | 7:B5 | 10.110.92.170 | )       |
| Figure 12. Edit Subscriber Statistics |              |              |              |               |              |                 |         |            |    |       |    |               |      |               |         |

3.2.6.1. The statistics Window interface appears. [Fig.13]

3.2.6.2. To view the bandwidth traffic network graph of the subscriber, click "Statistic" 3.2.6.2.1. The Traffic (TX/Rx) Graph Window appears with the actual live traffic.

| IFO TILL NOW | ^       | Usage     | Graph     | 10.11     | 0.92.101 - Session: 1             | •                           | MR         | rg 🛑 Live  |
|--------------|---------|-----------|-----------|-----------|-----------------------------------|-----------------------------|------------|------------|
| Sessions     | 0       |           |           |           | 000003749 (P                      | PPoE )                      |            |            |
| Up Time      | 0 s     | 8 11 Mb/a |           |           | TX                                | RX                          |            |            |
| Download     | 0 Bytes | 7.6 Mb/s  |           |           |                                   | _                           |            |            |
| Upload       | 0 Bytes | 3.8 Mb/s  |           |           | Oct 13, 2023, 4:35:1              | D PM                        | $\Lambda$  | h          |
| Total        | 0 Bytes | 0 B/s     | PM 4:34:3 | 30 PM 4:3 | 4:45 PM 4:35 PM<br><b>5.2 Mbp</b> | 4:35:15 PM<br>s / 71.9 Kbps | 4:35:30 PM | 4:35:45 PM |

Figure 13. Interface Traffic Graph

3.2.6.3. To temporary disconnect the account online connection, click "Disconnect"

- 3.2.7. To display the subscriber financial account summary, go to "Financial"
  - 3.2.7.1. The Finance Summary Window appears [Fig.15]

| Personal Info | o Technic        | al Info Documer                  | Tinance  | Statistics Setting           | gs Tickets Audit Tim | neline         |              |                          | (i) Authlog              |
|---------------|------------------|----------------------------------|----------|------------------------------|----------------------|----------------|--------------|--------------------------|--------------------------|
| Invoice Li    | st               |                                  |          |                              |                      |                |              |                          | ~                        |
| Show 5 rov    | ws 🕹 Exp         | oort 🔟 Column                    | Q Filter |                              |                      |                |              | Search:                  |                          |
| Action        | # ↓7             | Invoice No                       | Status   | Grand Total ( <del>D</del> ) | Paid Amount (8)      |                | Created Type | It Invoice Date          | 1+ Due Date 1+           |
|               |                  |                                  | ÷1       | +1                           |                      | 1 invoice Type |              |                          | ti pac pare ti           |
| •             | 122169           | WT-2023-025254                   | Paid     | 1500.00                      | 1500.00              | Tax Invoice    | Custom       | 2023-10-09               | 2023-10-19               |
| 0<br>0        | 122169<br>122062 | WT-2023-025254<br>WT-2023-025147 | Paid     | 1500.00<br>1300.00           | 1500.00<br>0.00      | Tax Invoice    | Custom       | 2023-10-09<br>2023-10-06 | 2023-10-19<br>2023-10-16 |

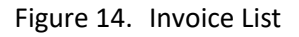

3.2.7.2. To edit a particular invoice, click edit to redirect to "invoice edit window".

- 3.3. To activate the account, go to "Services"
  - 3.3.1. The "Edit Subscriber" Window appears [Fig.10]
  - 3.3.2. To add additional invoice for other consumable charges, click "Add Invoice"
    - 3.3.2.1. The "add invoice" window appear [Fig.15], then input the required information's

| hboard > Invoid | ces > li                                             | voice Info.            |             |       |             |                 |                             |            |                           |             |
|-----------------|------------------------------------------------------|------------------------|-------------|-------|-------------|-----------------|-----------------------------|------------|---------------------------|-------------|
| voice Info. U   | Jnpaid                                               |                        |             |       |             | Send E-mail     | Print Invoice               | 🔿 Rollback | 🖌 Receive Payn            | nent 🧪 Edit |
| bscriber Info   |                                                      |                        |             |       | Invoice Inf | o. (WT-2023-025 | 147)                        |            |                           |             |
| Usernam         | ie 000                                               | 0233289                |             |       |             |                 | Invoice Date                | 2023-10-06 |                           |             |
| Tax N           | lo                                                   |                        |             |       |             |                 | Due Date                    | 2023-10-16 |                           |             |
| Contact N       | t No 09082991945                                     |                        |             |       |             |                 | Last Paid On                | -          |                           |             |
| Addres          | dress BRGY, RUMBANG POTOTAN, ILOILO,POTOTAN, ILOILO- |                        |             |       |             | Invoice Type    | Tax Invoice                 |            |                           |             |
|                 |                                                      |                        |             |       |             |                 | Status                      | Unpaid     |                           |             |
| im Info         |                                                      |                        |             |       |             |                 |                             |            |                           |             |
|                 | No                                                   | Item Name              | Description | Item  | Туре        | Quantity        | Unit Price ( <del>D</del> ) | Tota       | al Price ( <del>D</del> ) |             |
|                 | 1                                                    | Plan 1500 Users 20Mbps |             | Custo | m Item      | 1               | 1300.00                     |            | 1300                      |             |

Figure 15. Add Invoice

- 3.3.2.1.1. To preview the created invoice, click "preview" to view invoice.
- 3.3.2.1.2. Press Add to save changes.
- 3.3.2.2. To activate account, click "Activate" then a prompt appears with the prorated invoice depending on the current day of the month.
- 4. How to list subscriber for editing?
  - 4.1. Go to "Subscriber"
  - 4.2. The Subscriber table list window appear. [Fig.16]
  - 4.3. You can modify the sub by clicking all.

| Dashboar | d ⊳ Su  | bscriber |            |              |                          |              | All                     | •                 | 🕂 Add Subscriber 🔍 F                                           | ind Subscribe   |
|----------|---------|----------|------------|--------------|--------------------------|--------------|-------------------------|-------------------|----------------------------------------------------------------|-----------------|
| Show     | 10 rows | 소 Ex     | port 🔟 Col | umn Q Filter |                          |              |                         |                   | Search:                                                        |                 |
|          |         | #        | Status 👔   | Username 👔   | Fullname ↓↑              | Address 1    | Mobile U                | Package 👔         | † Expiry Date ↓†                                               | KYC II          |
|          |         | 2074     | Expired    | 0000010567   | LERMA ALIBUGHA           | DESSA ST. 🞱  | 09508440976             | Plan 1500 Users 🞱 | 2021-05-20 02:29:59                                            | No              |
|          |         | 5745     | New        | 000000001    | DEMO                     | ANTIPOLO 🗐   | 0999999999              | CINEVISION EMPLO  | 2023-11-13 15:27:26                                            | No              |
|          |         | 5744     | Online     | 0000233293   | SOLAS, CRISPIN S.        | SAMBAG, ZA 🗐 | 09667744780/09052426992 | Plan 1500 Users 🞱 | 2023-11-20 02:29:59                                            | No              |
|          |         | 5740     | Online     | 0000233289   | SHIELA C. SURMION        | BRGY. RUMB   | 09082991945             | Plan 1500 Users 🞱 | 2023-11-20 02:29:59                                            | No              |
|          |         | 5739     | New        | 0000233288   | JOSE DOLSE REY SIATAN    | DELGADO ST 🞱 | 09777467737             | CATV-FIBER_CINEV  | 2023-11-20 02:29:59                                            | No              |
|          |         | 5737     | Online     | 0000233285   | PRUDENCIO QUITOR JR.     | BRGY. TUMA 🞱 | 09859469473             | Plan 1500 Users 🞱 | 2023-11-20 02:29:59                                            | No              |
|          |         | 5736     | Online     | 0000233284   | EMMANUEL S. YGPUARA      | 145 P. LED 🞱 | 09959073725             | Plan 1500 Users 🞱 | 2023-10-20 02:29:59                                            | No              |
|          |         | 5727     | New        | 0000233274   | RANDY S. ALBAY           | BRGY. NAGD   | 09636489815             | Plan 1500 Users 🞱 | 2023-11-20 02:29:59                                            | No              |
|          |         | 5726     | New        | 0000233273   | CHRISTINE P. PENAFLORIDA | MARAVILLA 🛛  | 09540949858             | Plan 1500 Users 🞱 | 2023-11-20 02:29:59                                            | No              |
|          |         | 5723     | Online     | 0000233270   | MA.RICA IRENE JASTIA #2  | NEW LUCENA 🔮 | 09989575495             | Plan 1500 Users 🞱 | Activate Windo<br>2023-11-20 02:29:59<br>Go to Settings to act | WS<br>ivate Wir |

#### Figure 16. Subscriber List

- 4.4. To view or edit a particular subscriber click the account or press "Personal Info".
- 4.5. The "Personal Info" window appear for editing. [Fig.9]
- 5. How to find subscriber for editing?
  - 5.1. Go to "Subscriber", then click "Find"
  - 5.2. The "Find Subscriber" window appear. [Fig.17]

| Dashboard > Subscribers > Find Subscriber |                 |                     |                                      |
|-------------------------------------------|-----------------|---------------------|--------------------------------------|
| Find Subscriber                           |                 |                     | Q Search                             |
| Username                                  | Fullname        | Company Name        | Address                              |
| Username                                  | Fullname        | Company Name        | Address                              |
|                                           |                 |                     |                                      |
| City                                      | Zip             | State               | Country                              |
| City                                      | Zip             | State               | Country                              |
|                                           |                 |                     |                                      |
| Phone No                                  | Mobile No       | Email               | Tax No                               |
| Phone No                                  | Mobile No       | Email               | Tax No                               |
|                                           |                 |                     |                                      |
| ID                                        | Subscriber Type | Subscriber Group    | NAS                                  |
| Subscriber ID                             | All -           | All -               | All -                                |
|                                           |                 |                     |                                      |
| Portal Username                           | Comment         | Enabled             | Package                              |
| Portal Username                           | Comment         | All -               | All -                                |
|                                           |                 |                     |                                      |
| MAC Address                               | Billing Type    | Auto Renew          | Date Expired Activate Windows        |
| MAC Address                               | All -           | All -               | All Go to Settings to activate Windo |
|                                           | Figure 47 Figal | Culture and the sur |                                      |

Figure 17. Find Subscriber

- 5.3. Input the account parameters to search, then the account will appear if account is present on the database.
- 5.4. To view or edit a particular subscriber click the account or press "Edit".
- 5.5. The "Edit Subscriber" window appear for editing. [Fig.9]
- 6. How to deactivate an account?
  - 6.1. Go to "Subscriber", click list or find.
  - 6.2. Choose or search the desired account to deactivate
  - 6.3. The "Edit subscriber" windows appears. [Fig.9]
  - 6.4. Then click "Deactivate", a confirmation prompt appears.

#### 6.5. Then Update to save changes

| rd > Subscribers > Edit Subscriber |                         |                         |                         |              |                    | 🛠 Disconnect 🖉 Disable 🕒 De-Acti  |
|------------------------------------|-------------------------|-------------------------|-------------------------|--------------|--------------------|-----------------------------------|
|                                    | Data<br>NoLimit         | Up Time<br>NoLimit      | Expiration<br>37 D      | Wallet<br>₽0 | Paid<br><b>⊕ 0</b> | Unpaid<br>₱ 1050                  |
| SC                                 | QUICK INFORMATION       |                         |                         |              |                    | Q Refresh Status                  |
| SOLAS, CRISPIN S.                  | Package N               | lame Plan 1500 Users 2  | OMb 🙆 (17500 Kbps / 175 | i00 Kbps)    | Billing Type       | Postpaid Recurring                |
| (0000233293)                       | Start / Disconnection I | Date / 2023-11-20 more  | e info                  |              | IPv4 Address       | DHCP - 0 😢                        |
| House / Gimie                      | Allowed                 | NAS ALL                 |                         |              | Ipv6(Prefix / Del) | 1                                 |
| nt Type: Regular                   | Last Recharge(Date      | e/By) 2023-10-11 17:47: | 32 / kirby              |              | Registered(On/By)  | 2023-10-10 12:01:27 / Migration 🔮 |
| N/A                                | OTP / Account Ver       | rified Yes / Yes        |                         |              | Subscriber Code    | *****J9Z View                     |
| N/A                                |                         |                         |                         |              |                    |                                   |

- 7. How to create an invoice for other expenses on a specific account?
  - 7.1. Go to "Subscriber", click list or find.
  - 7.2. Choose or search the desired account to add invoice
  - 7.3. The "Edit Subcriber" windows appears. [Fig.9]
  - 7.4. Go to "+Add Invoice", a confirmation prompt appears.
  - 7.5. The "Add Custom Item" window appears. [Fig.1]
  - 7.6. Input the required information's
    - 7.6.1.Item Name Invoice name
    - 7.6.2.Item Desc. Item Description
    - 7.6.3.Unit Price item price
    - 7.6.4.Quantity item quantity
    - 7.6.5.Invoice Type With/without tax
    - 7.6.6.Invoice Date invoice date
    - 7.6.7.Due Date Date of expiration
    - 7.6.8.Comment additional information
  - 7.7. Then click "Preview" to view invoice.

#### 7.8. Click "+Add" to save invoice

| Username  Add Package Add Custo  Item Descripti Item Name Item D  V Invoice Info.  Want to generate Invoice as Perfor Invoice Date 2023-10-13                                                                                                    | on<br>escription<br>rma Invoice ? | Quantity<br>1        | Price 0.00 | Total<br>0.00           | • |
|----------------------------------------------------------------------------------------------------|-----------------------------------|----------------------|------------|-------------------------|---|
| Add Package     Add Cousto  Item     Descripti  Item Name     Mem D      term D      Vanito generate Invoice as Performance  Invoice Date 2023-0-13                                                                                                    | m Item                            | Quantity             | Price 0.00 | Total                   | • |
| Item         Description           Item Name         Item D           v Invoice Info.         Want to generate Invoice as Performance Date           2023-0-13         2023-0-13                                                                                                    | escription<br>rma Invoice ?       | Quantity             | Price      | Total<br>0.00           | • |
| Item Name Item D Item D | escription                        | 1                    | 0.00       | 0.00                    | • |
| V Invoice Info. Want to generate Invoice as Perfo Invoice Date 2022-10-13                                                                                                    | rma Invoice ?                     |                      |            |                         |   |
| 2020-10-10                                                                                                    | Du<br>20                          | ue Date<br>023-10-27 |            | <b>Tax No</b><br>Tax No |   |
| Subtotal                                                                                                    | Di                                | iscount              |            | Discount Amount         |   |
| 0.00                                                                                                    | ₽ 0                               |                      | %          | 0.00                    | ₽ |
| Taxable Amount                                                                                                    |                                   |                      |            |                         |   |
| 0.00                                                                                                    |                                   |                      |            |                         | ₽ |

- 8. How to add deposit for other payment?
  - 8.1. Go to "Subscriber", click list or find.
  - 8.2. Choose or search the desired account to add deposit
  - 8.3. The "Edit Subscriber" windows appears. [Fig.9]
  - 8.4. Go to 'Services' then click "+Add Deposit", a confirmation prompt appears.
  - 8.5. The "+Add Deposit" window appears. [Fig.19]

| Receivable Amount          | 1050 ₽ |                |      |   |
|----------------------------|--------|----------------|------|---|
| * Amount                   |        |                |      |   |
| Amount                     |        |                | ⊕ Go |   |
| Over Payment               |        |                |      |   |
| 0                          |        |                |      | ÷ |
| * Payment Mode             |        |                |      |   |
| Cash                       |        |                |      | - |
| Official Receipt No        |        | Acknowledge No |      |   |
| Official Receipt No        |        | Acknowledge No |      |   |
| * Receive Date             |        |                |      |   |
| 2023-10-13                 |        |                |      |   |
| Upload                     |        |                |      |   |
| Choose File No file chosen |        |                |      |   |

Figure 18. Add Deposit

8.6. Input the required information's

- 8.6.1.Amount deposit amount
- 8.6.2.Official Rec. No Official Receipt number of the amount deposited
- 8.6.3. Acknowledge Rec. No. Acknowledgement Receipt of the amount deposited
- 8.6.4.Deposit Date Date of deposit
- 8.6.5.Comment Additional information
- 8.7. Click "+Deposit" to save transaction
- 9. How to override bandwidth for a particular subscriber?
  - 9.1. Go to "Subscriber", click list or find.
  - 9.2. Click other actions
  - 9.3. Choose or search the desired account to override bandwidth
  - 9.4. The "Override Bandwidth" window appears. [Fig.20]

| Override Bandw      | ridth                         |                   | Close Override              |
|---------------------|-------------------------------|-------------------|-----------------------------|
| Down Speed<br>0     | Down Speed Unit<br>Mbps -     | Up Speed<br>0     | Up Speed Unit<br>Mbps -     |
| Min Down Speed<br>0 | Min Down Speed Unit<br>Mbps - | Min Up Speed<br>0 | Min Up Speed Unit<br>Mbps • |
| Burstable           |                               |                   |                             |
| Remark<br>Remark    |                               |                   |                             |
|                     | ance oldusiics oeumys m       |                   | S Close Override            |

#### Figure 19. Override Bandwidth

- 9.5. Input the required information's
  - 9.5.1.Data Rate (kbps) Download/Upload data rate

- 9.5.2.Enable Burst Mode Enable/Disable Burst Mode
- 9.5.3.Burst Limit (kbps) Download/Upload burst limit
- 9.5.4. Threshold Limit (kbps) Download/Upload Threshold limit
- 9.5.5.Burst Time (seconds) Download/Upload burst time
- 9.5.6.Priority level of priority (1-10)
- 9.6. Click "Override" to save changes
- 10. How to receive payment against invoice for a specific account?
  - 10.1. Go to "Subscriber", click list or find.
  - 10.2. Choose or search the desired account to view invoice
  - 10.3. Click Add Payment, click amount the list invoice will appear
  - 10.4. Click certain invoice and then input amount.

|                                |              |                   |             | 🙁 Close 🗸 Pay |
|--------------------------------|--------------|-------------------|-------------|---------------|
| Receivable Amount              | 1500 🖶       |                   |             |               |
| * Amount<br>1400.00            |              |                   | ŧ           | ⊧ Go          |
| Invoice No                     | Total Amount | Receivable Amount | Paid Amount | Status        |
| WT-2023-024967                 | 1500.00 🖶    | 1500.00 ₽         | 1400.00 ₱   | Partial Paid  |
| 0.00<br>* Payment Mode<br>Cash |              |                   |             | ₽.            |
| Official Receipt No            |              | Acknowledge No    |             |               |
| Official Receipt No            |              | Acknowledge No    | >           |               |
| * Receive Date<br>2023-10-13   |              |                   |             |               |
| Halaad                         |              |                   |             | 😞 Close 🖌 Pay |

Figure 20. Edit Generated Invoice

10.5. Click "Pay" to receive the payment

| ո Add Payment                                  |              |               |                |             | Close        | 🗸 Pay |
|------------------------------------------------|--------------|---------------|----------------|-------------|--------------|-------|
| Receivable Amount                              | 1500 ₽       |               |                |             |              |       |
| * Amount<br>1400.00                            |              |               |                |             | ∌ Go         |       |
| Invoice No                                     | Total Amount | Receivable Am | ount           | Paid Amount | Status       |       |
| WT-2023-024967                                 | 1500.00 ₽    | 1500.00 ₽     |                | 1400.00 ₽   | Partial Paid |       |
| Over Payment<br>0.00<br>* Payment Mode<br>Cash |              |               |                |             |              | ₽     |
| Official Receipt No                            |              | A             | Acknowledge No |             |              |       |
| Official Receipt No                            |              | A             | oknowledge No  |             |              |       |
| * Receive Date<br>2023-10-13                   |              |               |                |             |              |       |
| Inland                                         |              |               |                |             | 🙁 Close      | 🗸 Paj |

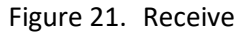

- 10.6. Input the required information's.
  - 10.6.1. Amount payment amount
  - 10.6.2. Mode Mode of payment
    - 10.6.2.1. Cash Cash Currency on Hand
    - 10.6.2.2. Cheque bank check
    - 10.6.2.3. Direct Deposit Cash Cash currency deposit on bank
    - 10.6.2.4. Direct Deposit Cheque Check deposit on bank
    - 10.6.2.5. Bank Transfer Bank to bank transfer
  - 10.6.3. Official Rec. No Official receipt of payment
  - 10.6.4. Acknowledgement Rec. No Acknowledgement receipt of payment
  - 10.6.5. Receive Date Date of payment
  - 10.6.6. Comment additional information
  - 10.6.7. Upload upload supporting documents (if Applicable)
- 10.7. Click "Receive" to complete the transaction

- 11. How to edit an invoice of a specific account?
  - 11.1. Go to "Subscriber", click list or find.
  - 11.2. Choose or search the desired account to view invoice
  - 11.3. The "Edit Subscriber" windows appears, click "Services"
  - 11.4. Go to 'Finance" then click "Edit"
  - 11.5. The "click invoice id num" and then click edit
  - 11.6. Click "Change" the change window appears.

| Invoice Info. Overdue |                        | Send E-mail 📑 Print Invoice 🔿  | Rollback 🖌 Receive Payment 🖍 Edit |
|-----------------------|------------------------|--------------------------------|-----------------------------------|
| Subscriber Info       |                        | Invoice Info. (WT-2023-023604) |                                   |
| Username              | 000003749              | Invoice Date                   | 2023-09-18                        |
| Tax No                |                        | Due Date                       | 2023-09-28                        |
| Contact No            | 9304257888             | Last Paid On                   |                                   |
| Address               | RIZAL ST.,POTOTAN-5008 | Invoice Type                   | Tax Invoice                       |
|                       |                        | Status                         | Overdue                           |
|                       |                        |                                |                                   |
| Item Info             |                        |                                |                                   |

| No | Item Name              | Description | Item Type   | Quantity | Unit Price (₽) | Total Price (₽) |
|----|------------------------|-------------|-------------|----------|----------------|-----------------|
| 1  | Plan 1500 Users 20Mbps |             | Custom Item | 1        | 1500.00        | Actionate Windo |

Figure 22. Change

- 11.7. Change the desired information's.
  - 11.7.1. Grand Total desired amount of invoice
  - 11.7.2. Tax/Discount Mode tax/discount mode of change (Percentage/Amount)
  - 11.7.3. Tax/Discount Per/Amount desired tax/Discount percentage or amount
  - 11.7.4. Discount Per. Discount value in percentage
  - 11.7.5. Discount Amount Discount value in amount
  - 11.7.6. Total After Discount total amount after the discount/tax
- 11.8. Click "Update" to complete the transaction

- 12. How to rollback an invoice?
  - 12.1. Go to "Subscriber", click list or find.
  - 12.2. Choose or search the desired account to view invoice
  - 12.3. The "Edit Subscriber" windows appears, click "Finance" [Fig.9]
  - 12.4. Go to 'List Invoice" then click "Edit"
  - 12.5. The "Edit Generated" window appears. [Fig.21]
  - 12.6. Click "rollback", a confirmation will appear.
  - 12.7. Press ok to complete the transaction
- 13. How to print an invoice?
  - 13.1. Go to "Subscriber", click list or find.
  - 13.2. Choose or search the desired account to view invoice
  - 13.3. The "Edit Subscriber" windows appears, click "Services" [Fig.9]
  - 13.4. Go to 'List Invoice" then click "Edit"
  - 13.5. The "Edit Generated" window appears. [Fig.21]
  - 13.6. Click "Print", to preview invoice

#### 14. How to view service history?

- 14.1. Go to "Subscriber", click list or find.
- 14.2. Choose or search the desired account to view invoice
- 14.3. The "Edit Subscriber" windows appears, Click "Services"14.4. Click "Finance"
- 14.5. The "The Recharge Report" window appears. [Fig.24]

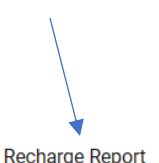

| Recharge Report               |                   |              |                 |                     | ^      |  |
|-------------------------------|-------------------|--------------|-----------------|---------------------|--------|--|
| Show 5 rows 🛃 Export 🔟 Column | n <b>Q</b> Filter |              |                 | Search:             |        |  |
| Package Name                  | ↓† Total (₱)      | 1 Applied On | <b>↓</b> ↑ Туре | 1 Created At        | .↓†    |  |
| Plan 1500 Users 20Mbps        |                   | 2023-10-11   | Recharge        | 2023-10-11 12:17:33 |        |  |
| Plan 1500 Users 20Mbps        |                   | 2023-10-11   | Recharge        | 2023-10-11 12:13:29 |        |  |
| Showing 1 to 2 of 2 entries   |                   |              |                 | Previous            | 1 Next |  |

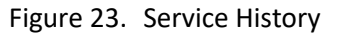

#### 15. How to edit or delete wallet amount?

- 15.1. Go to "Subscriber", click list or find.
- 15.2. Choose or search the desired account to view invoice
- 15.3. The "Finance" windows appears,
- 15.4. Go to 'Wallet", the "Wallet Info(s)" appears [Fig.24]

| ance: 0.00 P  |                |                                               |                                                             |                                                                           |                                                                                     |                                                                                             |
|---------------|----------------|-----------------------------------------------|-------------------------------------------------------------|---------------------------------------------------------------------------|-------------------------------------------------------------------------------------|---------------------------------------------------------------------------------------------|
| ↓† Credit (₽) | 1 Created Date | 11 Invoice No                                 | Created By                                                  | 1 Remark                                                                  | 1 Created At                                                                        |                                                                                             |
|               | ance: 0.00 ₽   | ance: 0.00 ₱<br>11 Credit (₱) 11 Created Date | ance: 0.00 P<br>11 Credit (₱) 11 Created Date 11 Invoice No | ance: 0.00 ₽<br>11 Credit (₱) 11 Created Date 11 Invoice No 11 Created By | ance: 0.00 P<br>11 Credit (₱) 11 Created Date 11 Invoice No 11 Created By 11 Remark | ance: 0.00 P<br>I Credit (⊕) I Created Date I Invoice No I Created By I Remark I Created At |

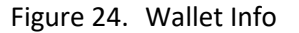

- 15.5. Then choose the entry to be edited
- 15.6. Edit/Delete the entry
- 16. How to view the ledger report?
  - 16.1. Go to "Subscriber", click list or find.
  - 16.2. Choose or search the desired account to view invoice
  - 16.3. The "Edit Subscriber" windows appears, click "Finance" [Fig.9]
  - 16.4. Go to 'Finance" then table list ledger of entries appears [Fig.26] (With edit invoice option)

| Ledger       |                 |               |           |              |                |                |                |                           |               | ^       |
|--------------|-----------------|---------------|-----------|--------------|----------------|----------------|----------------|---------------------------|---------------|---------|
| Show 5 row   | rs 🛃 Export     | 🛄 Column      | Q Filter  |              |                |                |                | Search                    | C             |         |
| Action 1     | Debit (₱) ↓↑    | Credit (₽) ↓↑ | Txn ID ↓↑ | Receipt No 🕼 | Receipt Date 🕼 | Payment Mode 🕼 | Invoice No     | Remark 1                  | Particulars 1 | Created |
| 0            | 300.00          | 0.00          |           | 2021-63709   | 2021-08-26     | Cash           | WT-2021-050486 | User Activation           |               | 2021-08 |
| 0            | 3000.00         | 0.00          |           | 2021-63730   | 2021-08-26     | Cash           | WT-2021-050495 | Custom Invoice            |               | 2021-0{ |
| 0 🖶          | 0.00            | 3000.00       |           | 2021-63841   | 2021-08-26     | Cash           | WT-2021-050495 |                           |               | 2021-08 |
| 0 🖶          | 0.00            | 300.00        |           | 2021-68346   | 2021-09-03     | Cash           | WT-2021-050486 |                           |               | 2021-09 |
| 0            | 1500.00         | 0.00          |           | 2021-68362   | 2021-09-03     | Cash           | WT-2021-053586 | User Renew by System      |               | 2021-09 |
| Showing 1 to | 5 of 57 entries |               |           |              |                |                | Pre            | evious <mark>1</mark> 234 | 5 12          | Next    |

Figure 25. General Statement

- 17. How to upload supporting documents for an account?
  - 17.1. Go to "Subscriber", click list or find.
  - 17.2. Choose or search the desired account to upload the document
  - 17.3. The "Edit Subscriber" windows appears, click "Documents" [Fig.9]
  - 17.4. Choose the applicable document listed, then click upload
- 18. How to view the account online statistics?
  - 18.1. Go to "Subscriber", click list or find.
  - 18.2. Choose or search the desired account to view
  - 18.3. The "Edit Subscriber" windows appears, click "Statistics" [Fig.9]
  - 18.4. The Statistics window will appear with all the online information of the account [Fig.13]
- 19. How to view the account financial summary?
  - 19.1. Go to "Subscriber", click list or find.
  - 19.2. Choose or search the desired account to view invoice
  - 19.3. The "Edit Subscriber" windows appears, click "Financial"
  - 19.4. The Financial window will appear (with account edit/delete option) [Fig.15]
- 20. How to change the service plan of a subscriber?
- 20.1. Go to "Subscriber", click list or find.
- 20.2. Choose or search the desired account to view invoice
- 20.3. The "Edit Subscriber" windows appears, click "Packages" [Fig.9]
- 20.4. The "Packages" Window appears, click "Deactivate", a confirmation prompt appears.
- 20.5. Click "OK", then change the desired Service/Plan or other parameters.
- 20.6. Then click "Update" to save changes.
- 20.7. Click "Activate" option, a prorated invoice window will appear with an amount based0020on current date/Month
- 20.8. Click "Activate" to complete the transaction
- 21. How to adjust the disconnection date of a particular account?
  - 21.1. Go to "Subscriber", click list or find.
  - 21.2. Choose or search the desired account to view invoice
  - 21.3. The "Edit Subscriber" window appears, click "Services" [Fig.9]
  - 21.4. The "Service" window appears, click "Enable Billing" to disable [Fig.10]
  - 21.5. Change "Expiration Date" to desired date
  - 21.6. Then click "Update" to save changes. (After the due date this option will return to enable mode)
- 22. How to check the network status summary of an account?
  - 22.1. Go to "Subscriber", click list or find.
  - 22.2. Choose or search the desired account to upload the document
  - 22.3. The "Edit Subscriber" windows appears, click "General" [Fig.9]
  - 22.4. The "General" window will appear with all the online status/information displayed:
    - 22.4.1. Account Status: Active (Updated)/Expired (Disconnected)/Disable (Temporary)
    - 22.4.2. Connection Status: Offline/Online
    - 22.4.3. Account Statement

|                   |         | Data<br>NoLimit | Up Time<br>NoLimit | Expiration<br>NoLimit | Wallet          | Paid               | Unpaid            |
|-------------------|---------|-----------------|--------------------|-----------------------|-----------------|--------------------|-------------------|
|                   |         | QUICK INFORMAT  | ΓΙΟΝ               |                       |                 |                    | Q Refresh Status  |
| ( CCTVRO          | OM)     | Packag          | ge Name 3BR_11     | Mbps_8_to_13 🔮 (11    | Mbps / 11 Mbps) | Billing Type       | Prepaid           |
| Active / C        | Dnline  | Exp             | piry Date Unlimit  | ed                    |                 | IPv4 Address       | DHCP              |
| count Type:       | Regular | Allov           | ved NAS ALL        |                       |                 | lpv6(Prefix / Del) | DHCP / DHCP       |
| ne:               | N/A     | Last Recharge(I | Date/By) - / - 🞯   |                       |                 | Registered(On/By)  | 2023-10-18 14:30: |
| de:<br>st Logoff: | N/A     | OTP / Account   | Verified Yes /     | Yes                   |                 | Subscriber Code    | *****IDT View     |

Figure 26. Edit Subscriber

22.4.3.1. To setup up account setting click "add/change package"

22.4.3.2. "Packages" Window will appear [Fig.29]

| •j               | <b>J</b> - |         |          |
|------------------|------------|---------|----------|
| Current Package  |            |         |          |
| Package          |            |         |          |
| Nothing selected |            |         | -        |
|                  |            |         |          |
| Remark           |            |         |          |
| Remark           |            |         |          |
|                  |            |         | /        |
|                  |            |         |          |
|                  |            |         | 8 h ==   |
|                  |            | 🙁 Close | 😪 Change |

Figure 27. Edit Service Lease

22.4.3.3. Select service/plan as specified on the services created on item #2 (Services)

22.4.4. Select the NAS as specified on the NAS created on item #1 (NAS)

22.4.4.1. Enable/Disable Billing (\*Default: Enable, this function is disabled only to adjust the system predefined expiration/deactivation or Setup Data and uptime limit of this account.)

22.4.4.2. Update to save the account information entered or change.

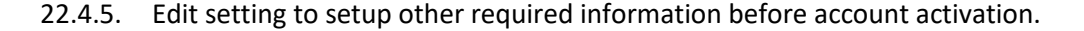

22.4.5.1. Click "Settings" on "Edit Lease" windows to show setups info [Fig.30]

| Personal Info | Technical Info     | Documents | Finance | Statistics | Settings | Tickets | Audit Timeline | 9               |              |                    | Authlog                             |
|---------------|--------------------|-----------|---------|------------|----------|---------|----------------|-----------------|--------------|--------------------|-------------------------------------|
|               |                    |           |         |            |          |         |                |                 |              |                    | (C) Update                          |
| ✓ Alerts      |                    |           |         |            |          |         |                |                 |              |                    |                                     |
|               |                    |           |         |            |          |         |                |                 |              |                    |                                     |
|               | Alert              |           |         |            |          |         |                |                 |              |                    |                                     |
| Billings      |                    |           |         |            |          |         |                |                 |              |                    |                                     |
|               |                    |           |         |            |          |         |                |                 |              |                    |                                     |
|               | Billing Profile    | Default   |         |            |          |         | •              | E               | Billing Type | Postpaid Recurring | •                                   |
|               |                    |           |         |            |          |         |                |                 |              |                    |                                     |
| G             | race Period (Days) | 15        |         |            |          |         |                | Deactivation Pe | riod (Days)  | 5                  |                                     |
|               |                    |           |         |            |          |         |                |                 |              |                    |                                     |
| u.            | heck Last Invoices |           |         |            |          |         |                |                 |              |                    |                                     |
| UCP           |                    |           |         |            |          |         |                |                 |              |                    |                                     |
|               |                    | -         |         |            |          |         |                |                 |              |                    | Activate Windows                    |
|               | Enable UCP         |           |         |            |          |         |                | Pad             | kage Group   | Default            | Go to Settings to activate Windows. |

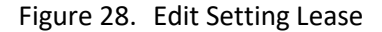

- 22.4.5.2. Enable/disable SMS alert for alarm and notification
- 22.4.5.3. Enable/disable Email Alert for alarm and notification
- 22.4.5.4. Enable/disable Auto renew account by passing system expiration
- 22.4.5.5. Enable/disable Auto renew account by checking and drawing amount from wallet.
- 22.4.5.6. Select billing type if Prepaid or Postpaid
- 22.4.5.7. Enable/Disable User Control Panel (UCP)
- 22.4.5.8. Choose Service Group as defined on Item 2.1.4 (Service Group)
- 22.4.5.9. Update to Save changes
- 22.4.6. To upload proof of Subscriber Identification for verification, click "Documents" then The "Documents" window will appear [Fig.31] choose the file applicable document then click upload. (If Applicable)

| Personal Info                                              | Technical Info                    | Documents    | Finance | Statistics | Settings   | Tickets | Audit Time      | line               |               |  |                        | Authlog                      |
|------------------------------------------------------------|-----------------------------------|--------------|---------|------------|------------|---------|-----------------|--------------------|---------------|--|------------------------|------------------------------|
|                                                            |                                   |              |         |            |            |         | e-KYC           | Verfication        |               |  |                        |                              |
| Note: * Indicates mandatory document for KYC verification. |                                   |              |         |            |            |         |                 |                    |               |  |                        |                              |
| Name Upload Preview Action                                 |                                   |              |         |            |            |         |                 |                    |               |  |                        |                              |
| + Add Custom F                                             | + Add Custom Field                |              |         |            |            |         |                 |                    |               |  |                        |                              |
|                                                            |                                   |              |         |            |            |         |                 |                    |               |  |                        |                              |
| List General N                                             | lotes                             |              |         |            |            |         |                 |                    |               |  |                        |                              |
| Show 5 rows                                                | 🛃 Export 🔟 🛙                      | olumn Q Filt | ter     |            |            |         |                 |                    |               |  | Search:                |                              |
| #                                                          | <b>↓</b> <u></u><br><b>■</b> Note |              |         | name       |            | 11      | Created By      |                    | ↓↑ Created At |  | ↓† Updated At          | 11                           |
|                                                            |                                   |              |         |            |            |         | No data         | available in table |               |  | Activata Mindov        |                              |
| Showing 0 to 0 of                                          | 0 optrion                         |              |         |            | <b>-</b> : | 20      | <b>F</b> -1:+ 1 | <b>.</b>           |               |  | Colto Cottingo to octi | CV<br>Committalies of Atours |

Figure 29. Edit Document Lease

22.4.7. To display the subscriber account online statistics and Daily Usage, go to "Statistics".

| 22.4.7.1. | The statistics | Window | interface | appears. [Fig.32] |  |
|-----------|----------------|--------|-----------|-------------------|--|
|-----------|----------------|--------|-----------|-------------------|--|

|                     | 22.54.60.54 ]               |              |            |                  |                            |        |          |              | C A 8         |
|---------------------|-----------------------------|--------------|------------|------------------|----------------------------|--------|----------|--------------|---------------|
| 🛔 General 🛛 🖪 Serv  | ices 🖌 Settings 📑 Documents | 🖉 Statistics |            |                  |                            |        |          |              |               |
|                     |                             |              |            |                  |                            |        |          |              |               |
| 🖋 Online Sessio     | 1                           |              |            |                  |                            |        |          |              | <b>8 8</b>    |
| UserName            | Download                    | Upload       | Total      | Uptime           | StartTime                  | IP MAC | NAS      | Proto.       | Action        |
|                     |                             |              |            |                  | No data available in table |        |          |              |               |
|                     |                             |              |            |                  |                            |        |          |              |               |
| Info Till Now       |                             |              | <b>8</b>   | Vsage Statistics |                            |        |          |              | × ×           |
| Sessions            |                             |              | 0          | Time/Usage       | Sessions                   | Uptime | Download | Upload       | Total         |
| UpTime              |                             |              | œ          | Last Day         | 0                          | 05     | 0 Bytes  | 0 Bytes      | 0 Bytes       |
| Download            |                             |              | 0 Bytes    | Last Worth       | 0                          | 0.5    | 0 Bytes  | 0 Bytes      | 0 Bytes       |
| Upload              |                             | 1            | 0 Bytes    | Last Year        | 0                          | 0 s    | 0 Bytes  | 0 Bytes      | 0 Bytes       |
| Total               |                             |              | 0 Bytes    |                  |                            |        |          |              |               |
|                     |                             |              |            |                  |                            |        |          |              |               |
| O Daily Usage (L    | ast 30 Days)                |              |            |                  |                            |        |          |              | <b>∧</b> ×    |
| Show 10 rows        |                             |              |            |                  |                            |        |          |              | Find          |
| Date                | ↓₹ Sessio                   | ins          | .lt u      | ptime            | 11 Download                |        | Upload   | 11 Total     |               |
|                     |                             |              |            |                  | No data available in table |        |          |              |               |
| Showing 0 to 0 of 0 | entries                     |              |            |                  |                            |        |          |              | Previous Next |
|                     |                             |              |            |                  |                            |        |          |              |               |
| A Top Auth Log      |                             |              |            |                  |                            |        |          |              | <b>∧</b> ×    |
| Show 10 rows        |                             |              |            |                  |                            |        |          |              | Find          |
| Username            | .↓? State                   | us           | 11 Message | IT P             | •                          | MAC    | IT NAS   | 11 Date/Time |               |
|                     |                             |              |            |                  | No data available in table |        |          |              |               |
| Showing 0 to 0 of 0 | entries                     |              |            |                  |                            |        |          |              | Previous Next |

Figure 30. Edit Statistics Lease

22.4.7.2. To view the bandwidth traffic network graph of the subscriber, click "Traffic"

22.4.7.2.1. The Traffic (TX/Rx) Graph Window appears with the actual live traffic

22.4.7.3. To temporary disconnect the account online connection, click "Disconnect"

- 22.5. To activate the account, go to "Services"?
  - 22.5.1.1. The "Edit Lease" Window appears [Fig.28]
  - 22.5.1.2. To activate account, click "+ Add Credit" then a prompt appears with the prorated invoice depending on the current day of the month.
- 23. How to list a LEASE for editing?
  - 23.1. Go to "LEASE", then click list
  - 23.2. The "LEASE list" window appears. [Fig.33]

| <sup>4</sup> Lease Lis |               |             |           |                |          |          |                             |            |        |            |                     |             | (C) 💊 😣          |
|------------------------|---------------|-------------|-----------|----------------|----------|----------|-----------------------------|------------|--------|------------|---------------------|-------------|------------------|
| Show 10 row            | rs 🕄 Copy 🔡 E | Excel 🔒     | Print 🔳 C | olumn Q Filter |          |          |                             |            |        |            |                     |             | Find             |
|                        | ID            | l₹ IP Addre | 5         | MAC Address    | UserName | FullName | Address                     | MobileNo   | Plan 1 | ExpiryDate | Operator II         | Acct.Status | Action           |
|                        | 232346        | 122.54.6    | .54       | 122.54.60.54   | test     | test     | 10 Lilibeth St, Bungad Sfdm | 9209144165 |        |            | thegear316.reliance | Offline     | 🖿 Traffic 🧪 Edit |
| Showing 1 to           | of 1 entries  |             |           |                |          |          |                             |            |        |            |                     |             | Previous 1 Next  |
| Online 0               |               |             |           |                |          |          |                             |            |        |            |                     |             |                  |
| Expired                |               |             |           |                |          |          |                             |            |        |            |                     |             |                  |
| Disabled               |               |             |           |                |          |          |                             |            |        |            |                     |             |                  |

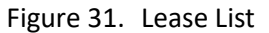

- 23.3. To view or edit a particular lease click the account or press "Edit".
- 23.4. The "Edit Lease" window appear for editing. [Fig.28]
- 24. How to find a LEASE for editing?
  - 24.1. Go to "Lease", then click "Find"
  - 24.2. The "Find Lease" window appear. [Fig.34]

| † Find Lease     |               |                | 008           |
|------------------|---------------|----------------|---------------|
|                  |               |                |               |
| LeaseIP:         | FullName:     | CompanyName:   | Address:      |
| Lease IP Address | FullName      | Company Name   | Address       |
| City:            | Zip:          | State:         | Country:      |
| City             | ZIP Code      | State          | Country       |
| PhoneNo:         | MobileNo:     | Email:         | TaxNo.:       |
| Phone Number     | Mobile Number | E-mail Address | Tax Number    |
| 10:              | UserGroup:    | Operator:      | Comment:      |
| User ID          | All           | All            | Comment       |
| PortalUserName:  | Disabled:     | NAS:           | Service/Plan: |
| Portal UserName  | All           | All            | All           |
| MAC Address:     | BillingType:  | AutoRenew:     | Date Expired: |
| CPE MAC Address  | All           | All            | All V         |
|                  | _             |                |               |

Online
Expired
Disabled
Active

Figure 32. Find Lease

24.3. Input the account parameters to search, then the account will appear if account is present on the database.

- 24.4. To view or edit a particular lease click the account or press "Edit".
- 24.5. The "Edit Lease" window appear for editing. [Fig.28]
- 25. How to override bandwidth for a particular subscriber?
  - 25.1. Go to "Lease", click list or find.
  - 25.2. Choose or search the desired account to view invoice, click "Edit"
  - 25.3. The "Edit Lease" windows appears. [Fig.28]
  - 25.4. Go to "other actions" then click "Override Bandwidth".

| 5. | The           | "Override   | Bandwidth           | " | window       | appears. | [Fig.35           | 5]       |
|----|---------------|-------------|---------------------|---|--------------|----------|-------------------|----------|
|    | ↔ Override    | e Bandwidth |                     |   |              |          | Close             | Override |
|    | Down Speed    |             | Down Speed Unit     |   | Up Speed     |          | Up Speed Unit     |          |
|    | 0             |             | Mbps                | • | 0            |          | Mbps              | •        |
|    | Min Down Spee | d           | Min Down Speed Unit |   | Min Up Speed |          | Min Up Speed Unit |          |
|    | 0             |             | Mbps                | • | 0            |          | Mbps              | •        |
|    | Burstable     |             |                     |   |              |          |                   |          |
|    |               |             |                     |   |              |          |                   |          |
|    | Remark        |             |                     |   |              |          |                   |          |
|    | Remark        |             |                     |   |              |          |                   |          |
|    |               |             |                     |   |              |          |                   | /i       |

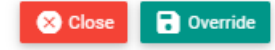

Figure 33. Override Bandwidth

- 25.6. Input the required information's
  - 25.6.1. Data Rate (kbps) Download/Upload data rate
  - 25.6.2. Enable Burst Mode Enable/Disable Burst Mode
  - 25.6.3. Burst Limit (kbps) Download/Upload burst limit

- 25.6.4. Threshold Limit (kbps) Download/Upload Threshold limit
- 25.6.5. Burst Time (seconds) Download/Upload burst time
- 25.6.6. Priority level of priority (1-10)
- 25.7. Click "override" to save changes
- 26. How to edit an invoice of a specific lease?
  - 26.1. Go to "Subscriber", click list or find.
  - 26.2. Choose or search the desired account to view invoice, click "Finance"
  - 26.3. The "Finance" windows appears [Fig.28], click "Services" [Fig.29]
  - 26.4. Click "List Invoice" the invoice List window appears. [Fig.37]

| Personal Info | Technical I      | nfo Documei | nts Financ      | e Statistics    | Settings Tickets | Audit Timeline      |                 |                         | i Authlog          |
|---------------|------------------|-------------|-----------------|-----------------|------------------|---------------------|-----------------|-------------------------|--------------------|
| Invoice List  |                  |             |                 |                 |                  |                     |                 |                         | ~                  |
| Show 5 rows   | 🛃 Export         | 🔟 Column    | <b>Q</b> Filter |                 |                  |                     |                 | Search:                 |                    |
| Action #      | ↓ <b>≣</b> Invoi | ce No 👘     | Status ↓↑       | Grand Total (₽) | 1 Paid Amount    | (₱) ↓† Invoice Type | ↓↑ Created Type | .↓† Invoice Date        | l↑ Due Date l↑     |
| <b>e</b> 12   | 2085 WT-2        | 2023-025170 | Unpaid          | 2500.00         | 0.00             | Tax Invoice         | Custom          | 2023-10-06              | 2023-10-16         |
| <b>e</b> 11   | 9626 WT-2        | 2023-022678 | Paid            | 2500.00         | 2500.00          | Tax Invoice         | Custom          | 2023-09-06              | 2023-09-16         |
| <b>e</b> 11   | 7149 WT-2        | 2023-020158 | Paid            | 2500.00         | 2500.00          | Tax Invoice         | Custom          | A <b>2023-08-08</b> Wir | nd 2023-08-18      |
|               |                  |             |                 | Figur           | - 24 Jay -       |                     |                 | Go to Settinas t        | o activate Windows |

Figure 34. Invoice List

- 26.5. Choose the account then click "Invoice no."
- 26.6. The "Invoice detail" window appears
- 26.7. Click "edit"
- 26.8. Edit invoice will appear
- 26.9. Input the amount' click update to save

|                                   |          |            |         |   |         |           | e G opdate |
|-----------------------------------|----------|------------|---------|---|---------|-----------|------------|
| sername                           |          | 0000231092 |         |   |         |           |            |
| Item                              | Quantity |            | Price   |   |         | Total     |            |
| Plan 2500 Users 50Mbps            | 1        |            | 2500.00 |   |         | 2500.00   |            |
|                                   |          |            |         |   |         |           |            |
| <ul> <li>Invoice Info.</li> </ul> |          |            |         |   |         |           |            |
| voice Date                        |          | Due Date   |         |   | Tax No  |           |            |
| 023-10-06                         |          | 2023-10-16 |         |   |         |           |            |
| ubtotal                           |          | Discount   |         |   | Discour | nt Amount |            |
| 2500.00                           | P        | 0.00       |         | % | 0.00    |           | P          |
|                                   |          |            |         |   |         |           |            |
| axable Amount                     |          |            |         |   |         |           |            |

- 26.10. Change the desired information's.
  - 26.10.1. Full Name Subscribers full name
  - 26.10.2. Address current building/house, number, street, Floor and room
  - 26.10.3. Tax No.-Buyer Tax Number
  - 26.10.4. Other Charge Name Other Change
  - 26.10.5. Manual Enable/Disable manual amount over ride
  - 26.10.6. Discount additional discount
  - 26.10.7. Other Charges any additional charges
  - 26.10.8. With Holding Withholding tax by percentage or amount
  - 26.10.9. Grand Total Grand Total Amount
- 26.11. Click "Update" to complete the transaction
- 27. How to generate a lease invoice?
  - 27.1. Go to "subscriber", click list or find.
  - 27.2. Choose or search the desired account to view invoice, click "Edit"
  - 27.3. The "Edit subscriber" windows appears [Fig.28], click "Finance" [Fig.29]
  - 27.4. Click "List invoice" the invoice List window appears. [Fig.37]
  - 27.5. Choose the account then click "Edit"
  - 27.6. The "Edit Invoice" window appears [Fig.38]
  - 27.7. Click "Generate Invoice" to generate the invoice
  - 27.8. Click "Generate" to complete the transaction
- 28. How to Print a Proforma Invoice?
  - 28.1. Go to "Subscriber", click list or find.
  - 28.2. Choose or search the desired account to view invoice, click "Edit"

- 28.3. The "Edit subscriber" windows appears "click finance"
- 28.4. The "List Invoice" the invoice List window appears. [Fig.37]
- 28.5. Choose the account then click "Add Invoice"
- 28.6. The "Custom Invoice" window appears [Fig.38]
- 28.7. Want to generate invoice as performa invoice?
- 28.8. Click check 'generate "performa" invoice appears
- 28.9. Click "Print Proforma" to print the invoice
- 29. How to view Recharge Report?
  - 29.1. Go to "subscribers", click list or find.
  - 29.2. Choose or search the desired account to view invoice, click "Finance"
  - 29.3. The "Edit Subscriber" windows appears [Fig.28]
  - 29.4. Go to 'Recharge Report"
  - 29.5. The "Recharge Report" window appears. [Fig.36]

| Recharge Report        |          |              |    |            |    |          |     |                    |   |  |
|------------------------|----------|--------------|----|------------|----|----------|-----|--------------------|---|--|
| Show 5 rows 🕹 Export   | 🛄 Column | Q Filter     |    |            |    |          |     | Search:            |   |  |
| Package Name           |          | J† Total (₱) | J1 | Applied On | 11 | Туре     | lt. | Created At         |   |  |
| Plan 2500 Users 50Mbps |          |              |    | 2023-10-06 |    | Recharge |     | 2023-10-06 17:10:0 | 3 |  |
| Plan 2500 Users 50Mbps |          |              |    | 2023-09-06 |    | Recharge |     | 2023-09-06 17:50:0 | 3 |  |
| Plan 2500 Users 50Mbps |          |              |    | 2023-08-08 |    | Recharge |     | 2023-08-08 12:00:0 | 3 |  |
| Plan 2500 Users 50Mbps |          |              |    | 2023-07-15 |    | Recharge |     | 2023-07-15 11:20:0 | 7 |  |
| Plan 2500 Users 50Mbps |          |              |    | 2023-06-19 |    | Recharge |     | 2023-06-19 12:00:0 | 3 |  |

Figure 35. Recharge Report

- 30. How to view "ledger" report?
  - 30.1. Go to "Subscriber", click list or find.
  - 30.2. Choose or search the desired account to view invoice, click "Finance"
  - 30.3. The "Invoice List" windows appears [Fig.28]
  - 30.4. Scroll down the ledger window appears. [Fig.37]

#### Ledger

| Show 5 row | s 🛃 Export   | 🛄 Column      | <b>Q</b> Filter |              |                |                |                | Search:            |    |               |
|------------|--------------|---------------|-----------------|--------------|----------------|----------------|----------------|--------------------|----|---------------|
| Action 1   | Debit (₽) ↓↑ | Credit (₽) ↓↑ | Txn ID ↓†       | Receipt No 🕼 | Receipt Date 👫 | Payment Mode 🕼 | Invoice No 🌐   | Remark             | ĴĴ | Particulars 🕼 |
| 0          | 450.00       | 0.00          |                 | 2021-98615   | 2021-12-23     | Cash           | WT-2021-068615 | User Activation    |    |               |
| 0 🖶        | 0.00         | 450.00        |                 | 2022-104589  | 2022-01-17     | Cash           | WT-2021-068615 |                    |    |               |
| 0          | 1650.00      | 0.00          |                 | 2022-104594  | 2022-01-17     | Cash           | WT-2022-03606  | User Renew by Syst | em |               |
| 0 🖶        | 0.00         | 1650.00       |                 | 2022-110260  | 2022-02-09     | Cash           | WT-2022-03606  |                    |    |               |
| 0          | 1650.00      | 0.00          |                 | 2022-110265  | 2022-02-09     | Cash           | WT-2022-07031  | User Renew by Syst | em |               |

### Figure 36. Legder report

- 30.5. Input the required information
  - 30.5.1. Service service plan
  - 30.5.2. Schedule On set the date of recharge
  - 30.5.3. Comment additional information
  - 30.5.4. Discount discount amount (if applicable)
  - 30.5.5. Other Charges other charges amount
  - 30.5.6. Invoice Type Tax/No tax invoice
  - 30.5.7. Paid paid status
- 30.6. Click "Schedule" to complete the transaction.

### 31. How to edit or delete wallet info?

- 31.1. Go to "subscriber", click list or find.
- 31.2. Choose or search the desired account to view invoice
- 31.3. The "Edit subscriber" windows appears [Fig.28], click "Finance" [Fig.29]
- 31.4. Go to 'Wallet" the "Wallet Infos(s)" appears. [Fig.42]

| Show 5 rows 🕹 Export 🖽 Column 🔍 Filter Search:                                              |    |
|---------------------------------------------------------------------------------------------|----|
|                                                                                             |    |
| Debit (₱) ↓↑ Credit (₱) ↓↑ Created Date ↓↑ Invoice No ↓↑ Created By ↓↑ Remark ↓↑ Created At | ļţ |

Figure 37. Wallet Info

- 31.5. then choose the entry to be edited
- 31.6. Edit/Delete the entry
- 32. How to view the account statement of a particular subscriber?
  - 32.1. Go to "subscriber", click list or find.
  - 32.2. Choose or search the desired account to view invoice
  - 32.3. The "Edit subscriber" windows appears [Fig.28], scroll down
  - 32.4. The "list General Notes" window appears [Fig.38]

| List General     | Notes        |        |                 |                   |              |                       |          |      |
|------------------|--------------|--------|-----------------|-------------------|--------------|-----------------------|----------|------|
| Show 5 rows      | 🛃 Export     | Column | <b>Q</b> Filter |                   |              | Search:               |          |      |
| #                |              | ļţ     | Username        | 1 Created By      | 1 Created At | <b>↓</b> ↑ Updated At |          | .↓†  |
|                  |              |        |                 | No data available | in table     |                       |          |      |
| Showing 0 to 0 o | of 0 entries |        |                 |                   |              | P                     | Previous | Next |

Figure 38. List General Notes

- 33. How to upload supporting documents for an account?
  - 33.1. Go to "subscriber", click list or find.
  - 33.2. The "Edit subscriber" windows appears [Fig.28], click "Documents" [Fig.29]
  - 33.3. The "Documents" window appears [Fig.39]

| <sup>o</sup> ersonal Info | Technical Info | Documents | Finance | Statistics | Settings | Tickets    | Audit Timeline | (i) Authlog |
|---------------------------|----------------|-----------|---------|------------|----------|------------|----------------|-------------|
|                           |                |           |         |            | e-KYC V  | erfication | I              |             |
|                           |                |           |         |            | Lev Ver  | ify e-KYC  |                |             |

#### Manual KYC Verification

ste: \* Indicates mandatory document for KYC verification.

| Name       | Upload |                                | Preview | Action          |
|------------|--------|--------------------------------|---------|-----------------|
| Additional | Туре   | Additional Document Type       |         | 1 Upload        |
|            | Upload | Choose Files No file chosen    |         | Telete          |
|            |        | Figure 39. Edit Document Lease | Λ _     | ticata Mindacca |

- 33.4. Choose the applicable document listed, then click upload
- 34. How to view the statistics?
  - 34.1. Go to "subscriber", click list or find.
  - 34.2. The "Edit subscriber" windows appears, click "Statistics"
  - 34.3. The Statistics window will appear with all the online information of the account [Fig.45]

.

| FO TILL NOW | ^                 |         | Usage (                          | Grap   | h  |        | 10.11 | 0.10.22 | 5 - Sess | sion: 1 | •      |      |    | MR    | TG 🧲  |        | LIV  |
|-------------|-------------------|---------|----------------------------------|--------|----|--------|-------|---------|----------|---------|--------|------|----|-------|-------|--------|------|
| Sessions    | 8                 |         |                                  |        |    |        |       | С       | CTVRO    | OM (PI  | PPoE ) |      |    |       |       |        |      |
| Up Time     | 5 D 17 H 40 m 5 s |         | 11 Mb/s                          |        |    |        |       |         | T        | TX      | RX     |      |    |       |       |        |      |
| Download    | 48.19 GB          | dth Rat | 9.5 Mb/s<br>7.6 Mb/s<br>5.7 Mb/s |        |    |        |       |         |          |         |        |      |    |       |       |        |      |
| Jpload      | 3.22 GB           | Bandw   | 3.8 Mb/s<br>1.9 Mb/s             |        |    |        |       |         |          |         |        |      |    |       |       |        |      |
| Total       | 51.41 GB          |         | 0 B/s                            | 9:20 A | AM | 9:20:1 | 5 AM  | 9:20:3  | 30 AM    | 9:20:   | 45 AM  | 9:21 | AM | 9:21: | 15 AM | 9:21:3 | 30 A |

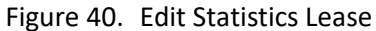

## XI. IP POOL

lpv4

- 35. How to add an Ipv4 Pool?
  - 35.1. Go to "IP Pool", click "Ipv4"
  - 35.2. Choose if "Static" or "DHCP", then corresponding Pool List appears. [Fig.53]

| © Static IPv4 Pool List     |            |               |              |              |       |      |      |          |                 | <b>3 4 3</b>  |
|-----------------------------|------------|---------------|--------------|--------------|-------|------|------|----------|-----------------|---------------|
| Static DHCP                 |            |               |              |              |       |      |      |          |                 |               |
| Show 10 rows 2              | ) 🖶 Column |               |              |              |       |      |      |          |                 | O Add Pool    |
|                             | ID J       | PoolName      | First-IP     | Last-IP      | Total | Used | Free | progress | Action          |               |
| 0                           | 1          | MicroBiz_Pool | 122.54.60.26 | 122.54.60.62 | 37    | 17   | 20   | Free     | 🖌 Edit 🛢 Delete |               |
| Showing 1 to 1 of 1 entries |            |               |              |              |       |      |      |          | Pro             | evious 1 Next |

Figure 41. Static Ipv4 Pool List

35.3. Click "Add Pool" then the "Create Static/DHCP Ipv4 Pool" window appears

## XII. VOUCHER & PINS

- 36. How to "Add voucher"?
  - 36.1. Go to "Voucher & Pins", click "Voucher"
  - 36.2. Click "Add Voucher"
  - 36.3. The "Add Voucher" windows appears
  - 36.4. Input "voucher quantity"
  - 36.5. Input "Valid date until"
  - 36.6. Input "Prefix"
  - 36.7. Input "OTP verification require"- yes/no
  - 36.8. Select "Packages"
  - 36.9. "Login limit"-1
  - 36.10. Select "enabled
  - 36.11. Select "Mac"
  - 36.12. Nasport Id check
  - 36.13. Select "All NAS"

### 36.14. Click "Add" [Fig.54]

| Add Vouchers               |                                      | B Save                                               |
|----------------------------|--------------------------------------|------------------------------------------------------|
| * Voucher Quantity         | Voucher Quantity                     |                                                      |
| * Valid Till               | 2024-10-24                           |                                                      |
| Prefix                     | Prefix Of UserName(MAX 2 characters) |                                                      |
| * OTP Verification Require | No                                   |                                                      |
| * Package                  | Nothing selected -                   |                                                      |
| * Login Limit              | 1                                    | Activate Windows<br>Go to Settings to activate Windg |

Figure 54. Add Voucher

37. How to "find voucher"?

- 37.1. Go to "Voucher & Pins", click "Voucher"
- 37.2. The "voucher" window appears
- 37.3. Click "find voucher"
- 37.4. Input all the information and then "click search"
- 38. How to "Add Pins"?
  - 38.1. Go to "Voucher & Pins", click "Pins"
  - 38.2. The "Pins" window appears
  - 38.3. Click "Add Pins" [Fig. 55]
  - 38.4. Input " Pin Quality]
  - 38.5. Input "Valid date"
  - 38.6. Prefix
  - 38.7. Select "Packages"
  - 38.8. Select "enabled"
  - 38.9. Click "save" to add pins

Add Pins

| Add Pins       |                                      | Save          |
|----------------|--------------------------------------|---------------|
| * Pin Quantity | Pin Quantity                         |               |
| * Valid Till   | 2024-10-24                           |               |
| Prefix         | Prefix Of UserName(MAX 2 characters) |               |
| * Package      | Select Packages 👻                    |               |
| Enabled        | -                                    |               |
|                |                                      | Activate Wind |
| F              | igure 55. Add Pins                   |               |

### XIII. FINANCE

- 39. How to "view" a "Finance Dashboard?
  - 39.1. Go to "Finance" then click "dashboard"
  - 39.2. The "Finance Dashboard(s)" list window appears. [Fig.54]

| ance Dashboard                |             |                              |                             |                 |                      |
|-------------------------------|-------------|------------------------------|-----------------------------|-----------------|----------------------|
| Unpaid Invoices<br>0 (₱ 0.00) | ŝ           | Open Proformas<br>0 (₱ 0.00) | Today's Invoic<br>0 (P 0.00 | )               | Today's Payments 🕈 🕈 |
| ទេ Monthly                    | October-202 | s Quarterly                  | 2023 - Q4• ^                | s Yearly        | 2023-                |
| Total Invoices                | 0 (₱ 0.00)  | Total Invoices               | 0 (₱ 0.00)                  | Total Invoices  | 3 (₱ 0.00)           |
| Paid Invoices                 | 0 (₱ 0.00)  | Paid Invoices                | 0 (₱ 0.00)                  | Paid Invoices   | 3 (₱ 0.00)           |
| Unpaid Invoices               | 0 (₱ 0.00)  | Unpaid Invoices              | 0 (₱ 0.00)                  | Unpaid Invoices | 0 (₱ 0.00)           |
| Open Proformas                | 0 (₱ 0.00)  | Open Proformas               | 0 (₱ 0.00)                  | Open Proformas  | 0 (₱ 0.00)           |

Figure 42. Finance Dashboard

- 40. How to "Add Invoice?
  - 40.1. Go to "Finance" then click "Invoice"
  - 40.2. The "Add Invoice" windows appears
  - 40.3. Input "Subscriber" click "Add Custom"
  - 40.4. Input "Item name"
  - 40.5. Input "Description"
  - 40.6. Input "quantity"
  - 40.7. Input "Price"
  - 40.8. Click "Generate" to add. [Fig.55]

| Add Invoic       | e                             |                      |        | Close Concerte |
|------------------|-------------------------------|----------------------|--------|----------------|
| Subscriber       | Type atleast first two chara  | acters               |        |                |
| + Add Package    | + Add Custom Item             |                      |        |                |
| Item             | Description                   | Quantity             | Price  | Total          |
| ✓ Invoice Info.  |                               |                      |        |                |
| Want to generate | Invoice as Performa Invoice ? |                      |        |                |
| Invoice Date     | Due                           | e Date               | Tax No |                |
| 2023-10-24       | 202                           | 23-11-08             | Tax No |                |
|                  |                               |                      |        | Close Generate |
|                  |                               | Figure 55. Add Invoi | ice    | .0             |

### 41. How to View a Proforma Invoice?

- 41.1. Go to "Finance" then click on "Proforma".
- 41.2. The "Proforma dashboard" windows appear
- 41.3. Input "Information"
- 41.4. Click "Search"

| Dashboard > Pro    | forma    |            |                   |         |                      |         |              |         |          |     |              |      |
|--------------------|----------|------------|-------------------|---------|----------------------|---------|--------------|---------|----------|-----|--------------|------|
| Show 10 rows       | 🛃 Export | III Column | Q Filter          |         |                      |         |              | Search: |          |     |              |      |
| Action             | # ↓≣     | Invoice No | <u></u> 1↑ Status | J†      | Grand Total (₽)      | ļţ.     | Created Type | J†      | Username | .↓† | Invoice Date | J1   |
|                    |          |            |                   |         | No data available ir | n table |              |         |          |     |              |      |
| howing 0 to 0 of 0 | entries  |            |                   |         |                      |         |              |         |          |     | Previous     | Next |
|                    |          |            | Convright         | w lanit | orPadius             |         |              |         |          |     |              |      |

Figure 56. Proforma Dashboard

### 42. How to Add Payment?

- 42.1. Go to "Finance" then click on "Payment".
- 42.2. The "Payment Dashboard" windows appear
- 42.3. Click "Add Payment"
- 42.4. Input "Subscriber"
- 42.5. Input "Amount"
- 42.6. Input "Payment method"
- 42.7. Input "Official Receipt"
- 42.8. Click "Pay"

|                                   |                | 🗙 Close 🗸 Pay |
|-----------------------------------|----------------|---------------|
| Subscriber                        |                |               |
| Type atleast first two characters |                |               |
| * Amount                          |                |               |
| 0                                 |                | ₽ Go          |
| Over Payment                      |                |               |
| 0                                 |                | ₽             |
| * Payment Mode                    |                |               |
| Cash                              |                | •             |
| Official Receipt No               | Acknowledge No |               |
|                                   |                | 🗙 Close 🗸 Pay |

Figure 57. Payment

### 43. How to delete Payment?

- 43.1. Go to "Finance" then click on "Payment".
- 43.2. The "Payment Dashboard" windows appear
- 43.3. Search "Particular subscriber that you want to delete"
- 43.4. Input "Date of posting"
- 43.5. Click "Search"
- 43.6. Click "Cancel payment"
- 43.7. Input "Reason to cancel"
- 43.8. Click "delete payment"
- 44. How to view/add Virtual Bank?
  - 44.1. Go to "Finance" then click on "Virtual Bank".
  - 44.2. The "Add/List Transactions" windows appear
  - 44.3. Click "Add" select virtual bank

- 44.4. Input "account name"
- 44.5. Input "Account number"
- 44.6. Input "Bank name"
- 44.7. Select "enabled"
- 44.8. Click "Save" to add [Fig.58]

| Add Virtual Bank |              | Save             |
|------------------|--------------|------------------|
| * Account Name   | Account Name |                  |
| * Account No     | Account No   |                  |
| * Bank Name      | Bank Name    |                  |
| Enabled          | -            |                  |
|                  |              | Activate Windows |

Figure 58. CRM Dashboard

- 45. How to view transaction list?
  - 45.1. Go to "Finance" then click on "Virtual Bank"
  - 45.2. The "Virtual Bank" windows appears
  - 45.3. Click "List Virtual Bank"
  - 45.4. The "List Virtual Bank Appears

## XIV. CRM

- 46. How to view "CRM Dashboard"?
  - 46.1. Go to "CRM" then click on "Dashboard".
  - 46.2. The "CRM Dashboard" windows appears [Fig.58]

| CRM Dashboard<br>Open Leads | Success Leads<br>0 | Open Quotations<br>0 | C | Pending Tasks<br>0 |
|-----------------------------|--------------------|----------------------|---|--------------------|
| 🟠 Sales Funnel              |                    |                      |   | All • ^            |
| 1                           |                    |                      |   |                    |
|                             |                    |                      |   |                    |
|                             |                    |                      |   |                    |

Figure 59. CRM Dashboard

### 47. How to view "Quotation"?

- 47.1. Go to "CRM" then click on "Quotation"
- 47.2. The "list quotation" windows appear

| Add Quotation |                   |   |                | Save                              |
|---------------|-------------------|---|----------------|-----------------------------------|
|               | From,             |   | То,            |                                   |
|               | Site Company Name |   | Company Name   |                                   |
|               | DMCI              | _ | Company Name   |                                   |
|               | Site Contact      |   | Contact Person |                                   |
|               | 00000000          | _ | Contact Person |                                   |
|               | Site Address      |   | Email          |                                   |
|               | Manila            |   | Email          |                                   |
|               | ,                 | 4 | Mobile No      |                                   |
|               | Date              |   | Mobile No      | Activate Windows                  |
|               | 2023-10-24        |   |                | Go to Settings to activate Window |
|               | <b>F</b> :        |   | utation        |                                   |

### Figure 59. Qoutation

- 48. How to view "Add Quotation"?
  - 48.1. Go to "CRM" then click on "Quotation"
  - 48.2. Click "Add quotation" Add quotation window appears

- 48.3. Input From "Site Company Name"
- 48.4. Input To "Site Company Name"
- 48.5. Input "Site Contact Number"
- 48.6. Input "Site Address"
- 48.7. Input "Date"
- 48.8. Choose "Subscriber"
- 48.9. Choose "Add packages/Custom"
- 48.10. Input "Tax amount" if applicable
- 48.11. And the "Click save"
- 49. How to add "Leads"?
  - 49.1. Go to "CRM" then click on "Leads"
  - 49.2. Click "Add Leads"
  - 49.3. Input "Name"
  - 49.4. Input "Email"
  - 49.5. Input "Address"
  - 49.6. Input "Mobile Number"
  - 49.7. Input "Packages"
  - 49.8. Input "Source" website
  - 49.9. Input "message"
  - 49.10. Input "Remarks"
  - 49.11. Click "Save"

| Dashboard > Leads Add Lead | > Add Lead                    | B Save                                                |
|----------------------------|-------------------------------|-------------------------------------------------------|
|                            | <b>* Fuliname</b><br>Fuliname |                                                       |
|                            | <b>* Email</b><br>Email       |                                                       |
|                            | * Address<br>Address          |                                                       |
|                            | * Mobile No<br>Mobile No      | Activate Windows<br>Go to Settings to activate Window |

Figure 60. Leads

# XV. TICKETS

- 50. How to view the summary, find and edit a "Tickets"?
  - 50.1. Go to "Tickets", then click "Dashboard"
  - 50.2. The "Ticket Dashboard" window appears. [Fig.64]

| Ficket Dashboard            |                               |                              | Engineer: Al              |
|-----------------------------|-------------------------------|------------------------------|---------------------------|
| Today's Total<br>O          | Today's Resolve               | Total In Progress            | Total Due Tickets         |
| All Tickets                 |                               |                              |                           |
| Show 10 rows 🛃 Export 🔲     | ]] Column Q Filter            |                              | Search:                   |
| # ↓† Username ↓† Sub        | bject J↑ Group J↑ Priority J↑ | Status 11 Due Date           | ↓↑ Assigned To ↓↑ Tags ↓↑ |
| #4291 4319 test             | t Technical Low               | Open 2023-10-20 12:07:45 Due |                           |
| Showing 1 to 1 of 1 entries |                               |                              | Previous 1 Next           |

Figure 43. Ticket Dashboard

- 50.3. To "Find" a ticket, enter the ticket number on the Find Box.
- 50.4. To "Edit" a ticket, choose the desired ticket, then click "Edit"
- 50.5. The "Ticket Edit" window appears, then perform the changes. [Fig.65]

| dit Ticket                                             |                   |           |                                                   |
|--------------------------------------------------------|-------------------|-----------|---------------------------------------------------|
| # Open                                                 | <li>Info Tic</li> | ket       | C Update                                          |
| Created By : 4319   Created Date : 2023-10-19 12:07:45 | *<br>Username     | 4319      |                                                   |
| Assign                                                 | * Subject         | test      |                                                   |
| Demonstration Comments                                 | * Priority        | Low       | •                                                 |
| 4319                                                   | * Group           | Technical | Activate Windows<br>Go to Settings to activate Wi |
| Figure 44. Edit Ticket                                 |                   |           |                                                   |

50.6. Click "Update" to save changes.

### 51. How to add a Ticket?

51.1. Go to "Subscriber", then click "tickets".

### 51.2. The "Create Ticket" window appears. [Fig.66]

| Personal Info          | Technical Info | Documents      | Finance      | Statistics           | Settings               | Tickets | Audit Timeline | i Authlog          |
|------------------------|----------------|----------------|--------------|----------------------|------------------------|---------|----------------|--------------------|
| Ticket List            |                |                |              |                      |                        |         |                | ^                  |
| Dashboard<br>OPEN<br>O |                | re-oper<br>0   | ۷            | ${\leftarrow}$       | close<br>O             |         | $\otimes$      | RESOLVE<br>O       |
| Show 5 rows            | 🕹 Export 🔲     | 🛛 Column 🔍     | Filter       |                      |                        |         |                | Add Ticket Search: |
| #                      | ↓≓ Subject     | <b>↓†</b> Grou | P ↓†<br>Figu | Priority<br>re 45. ( | 11 Statu<br>Create Tic | s 🎝     | Due Date       | Activate Windows   |

- 51.2.1. Portal Username subscriber account name
- 51.2.2. Subject description of trouble or concern

- 51.2.3. Message brief information of the ticket
- 51.2.4. Priority Type of priority (Low/Medium/High/Urgent)
- 51.2.5. Group Department group assign
- 51.2.6. Due Date target date to serve and address the trouble
- 51.2.7. Person Called subscriber representative
- 51.2.8. Tags ticket tags to other ticket
- 51.2.9. Operator assigned operator
- 51.2.10. Employee employee ticket assignment
- 51.2.11. OTP Verification Enable/Disable One Time Password
- 51.2.12. Upload Upload supporting documents.
- 51.2.13. Click "+Create" to save the ticket.
- 52. How to change the status of a Ticket
  - 52.1. Go to "Tickets", then click "List".
  - 52.2. The "Ticket List" window appears [Fig.71]

#### Figure 46. Ticket List

- 52.3. Choose the desired account for edit, click "Edit"
- 52.4. The "Ticket Edit" window appears [Fig.69]
- 52.5. Edit the desired information as stated on Item# 67.2 (if needed)
- 52.6. Change the status of Open ticket
  - 52.6.1. Re-Assign Reassign the department in charge of the ticket
  - 52.6.2. Resolve click if the ticket is resolved
  - 52.6.3. Add Comment additional comment
  - 52.6.4. Delete to delete the ticket
  - 52.6.5. Click the "Update" to save changes

- 52.7. Change the status of Resolve ticket
  - 52.7.1. Close Close the ticket permanently
  - 52.7.2. Re-open reopen the ticket
  - 52.7.3. Add Comment additional comment
  - 52.7.4. Delete delete the ticket
  - 52.7.5. Click the "Update" to save changes

### XVI. REPORTS

- 53. How to generate online users report?
  - 53.1. Go to "Reports", then click "Online subscriber"

| 53.2. | The on | line su | bscriber | table | e wind | ow a | ppears |
|-------|--------|---------|----------|-------|--------|------|--------|
|       |        |         |          |       |        |      |        |

| Action | Status | <b>↓</b> ↑ | Username 🕼 | Туре   | J† | Package 11                         | Start Time ↓        | Up Time 🔐 | Up/Down Data       |
|--------|--------|------------|------------|--------|----|------------------------------------|---------------------|-----------|--------------------|
| Acti   | All    | ~          | Username   | All    | ~  | Package                            | Start Time          | Up Time   | Up/Down Data       |
| 参 🖄    | Online |            | 0000005983 | Regula | r  | Plan 1500 Users 25mbps             | 2023-10-19 14:40:24 | 40 m      | 80.6 MB / 267.82 N |
| 参 🖄    | Online |            | 0000233012 | Regula | r  | Plan 1500 Users 25mbps             | 2023-10-19 14:40:23 | 40 m      | 12.92 MB / 274.71  |
| 资 🖄    | Online |            | 000007288  | Regula | r  | Plan 1500 Users 25mbps             | 2023-10-19 14:38:28 | 40 m      | 1.23 MB / 4.78 MB  |
| 参 🖄    | Online |            | 0000233237 | Regula | r  | Plan 1500 Users 25mbps             | 2023-10-19 14:38:27 | 40 m      | 11.54 MB / 37.06 N |
| 资 🖄    | Online |            | 000006774  | Regula | r  | Plan 4K Users Business Plan 10Mbps | 2023-10-19 14:34:56 | 45 m      | 28.95 MB / 326.7 N |
| 资 🖄    | Online |            | 000006341  | Regula | r  | Plan 1500 Users 25mbps             | 2023-10-19 14:34:33 | 45 m      | 759.35 MB / 655.9  |
| 参 🖄    | Online |            | 000005996  | Regula | r  | Plan 1500 Users 25mbps             | 2023-10-19 14:29:18 | 50 m 1 s  | 52.1 MB / 894.45 M |
| 参 🖄    | Online |            | 0000226906 | Regula | r  | Plan 1500 Users 25mbps             | 2023-10-19 14:25:22 | 55 m      | 31.45 MB / 656.79  |

Figure 47. Online User

- 53.3. Choose the user for traffic display, click "Traffic" then window graph appears [Fig.14]
- 53.4. Choose the user for deletion, click "Delete" to delete user.
- 53.5. Confirmation Appear, click yes to complete the transaction
- 54. How to generate usage/session report?

- 54.1. Go to "Reports", then click "Usage/Session"
- 54.2. The "Find Usage/Session" window appears

| Subscriber Username               | IP Address | MAC Address      | Protocol        |
|-----------------------------------|------------|------------------|-----------------|
| Type atleast first two characters | IP Address | MAC Address      | All             |
| Date                              | NAS        | Nas IP Address   | Terminate Cause |
| 2023-09-19 - 2023-10-19           | All        | • Nas IP Address | All             |
|                                   |            | Q Search         |                 |

54.3. Input the required information of the user, then click "Search"

54.4. The history of usage/session table appears.

- 55. How to generate renewal?
  - 55.1. Go to "Reports", then click "Renewal"
  - 55.2. The "Find Renewal" window appears

| Package | Subscriber Username                        | Subscriber Group                                                                                                    |
|---------|--------------------------------------------|----------------------------------------------------------------------------------------------------|
| - All   | <ul> <li>Type atleast first two</li> </ul> | All                                                                                                    |
|         | Package<br>- All                           | Package     Subscriber Username       All     Type atleast first two relations of the second second |

Figure 49. Find Renewal/Expired

- 55.3. Input the required information, then click "Search"
- 55.4. The list of information appears.

- 56. How to generate overdue/disconnected users report?
  - 56.1. Go to "Reports". Then click" Subscriber due"
  - 56.2. The "Find Subscriber due" window appears [Fig.75]

|                                   | Subscriber | r Group | Zone |   | Node |   |
|-----------------------------------|------------|---------|------|---|------|---|
| Type atleast first two characters | All        | •       | All  | • | All  | • |
|                                   |            |         |      |   |      |   |

Figure 50. Find Subscriber Due

- 56.3. Input the require information, then click "Search"
- 56.4. The list of information appears
- 57. How to generate new subscriptions report?
  - 57.1. Go to "Reports". Then click" New Subscription"
  - 57.2. The "Find New Subscription" window appears [Fig.76]

| Dashboard | Dashboard > Reports > New Subscription |         |   |      |        |      |   |            |       |  |
|-----------|----------------------------------------|---------|---|------|--------|------|---|------------|-------|--|
| Find Nev  | w Subscription                         |         |   |      |        |      |   |            |       |  |
| 7         | Date                                   | Package |   | Zone |        | Node |   | Subscriber | Group |  |
| /         | 2023-09-19 - 2023-10-                  | All     | • | All  | •      | All  | • | All        | •     |  |
|           |                                        |         |   |      | _      |      |   |            |       |  |
|           |                                        |         |   | Q    | Search |      |   |            |       |  |
|           |                                        |         |   |      |        |      |   |            |       |  |

Figure 51. Find New Subscription

- 57.3. Input the require information, then click "Search"
- 57.4. The list of information appears
- 58. How to generate sales report?
  - 58.1. Go to "Reports". Then click" Sales"

### 58.2. The "Find Sales" window appears

| Date                 | Package         | Subscriber Group        | Zone            | Node      | Invoice  | e Status |
|----------------------|-----------------|-------------------------|-----------------|-----------|----------|----------|
| 2023-09-19 - 2023-1( | All             | All                     | All             | - All     | - All    | •        |
|                      |                 |                         | _               |           |          |          |
|                      |                 |                         | <b>X</b> Search |           |          |          |
| • Statistics         |                 |                         |                 |           |          |          |
|                      |                 |                         |                 |           |          |          |
| Total Sale (s)<br>₱0 | ~               | Paid Amount Paid Amount |                 | Unpaid Am | Activate | Mindows  |
|                      |                 | Figure 52.              | Find Sales      |           | Activate | windows  |
| 58.3. Input t        | he require inf  | ormation, then clic     | k "Search"      |           |          |          |
| 58.4. The lis        | t of informatio | on appears              |                 |           |          |          |
| How to gener         | ate collection  | s report?               |                 |           |          |          |
| 59.1. Go to '        | "Reports". The  | en click" Collections   |                 |           |          |          |
| 50.2 The "F          | ind Collection  | " window appears        |                 |           |          |          |
| 59.2. THE F          | ind collection  | window appears          |                 |           |          |          |

| Date                    | Subscriber Username               | Payment Mode |   | Comment |
|-------------------------|-----------------------------------|--------------|---|---------|
| 2023-09-19 - 2023-10-19 | Type atleast first two characters | All          | • | Comment |
|                         |                                   |              |   |         |
|                         |                                   |              |   |         |
|                         | Q                                 | Search       |   |         |

Figure 53. Find Collection

- 59.3. Input the require information, then click "Search"
- 59.4. The list of information appears
- 60. How to generate statement report?
  - 60.1. Go to "Reports". Then click" Statements"

### 60.2. The "Find Statement" window appears [Fig.79]

|                 |         |             | 1900 | Subscriber Oserridirie                     | Payment Mode |
|-----------------|---------|-------------|------|--------------------------------------------|--------------|
| 09-19 - 2023-1( | Comment | Particulars | All  | <ul> <li>Type atleast first two</li> </ul> | All          |
| 2023-1(         | Comment | Particulars | All  | Type atleast first two                     | All          |

Figure 54. Find Statement

- 60.3. Input the require information, then click "Search"
- 60.4. The list of information appears
- 61. How to generate online payment?
  - 61.1. Go to "Reports". Then click" Online Payments"

### 61.2. The "Find Online Payments" window appears

| Find Online Payment          | ts             |   |                                            |                             |                         |                     |
|------------------------------|----------------|---|--------------------------------------------|-----------------------------|-------------------------|---------------------|
| Date<br>2023-09-19 - 2023-1( | PG Name<br>All | • | Subscriber Username Type atleast first twc | <b>Order Id</b><br>Order Id | <b>Txn ID</b><br>Txn ID | Status<br>Success • |
|                              |                |   | Qs                                         | Bearch                      |                         |                     |
|                              |                |   | عم<br>Figure 55. Find O                    | nline Payme                 | nts                     |                     |

- 61.3. Input the require information, then click "Search"
- 61.4. The list of information appears
- 62. How to generate message status report?
  - 62.1. Go to "Reports". Then click" Notifications"
  - 62.2. The "Find Notification Message" window appears [Fig.81]

| Date                    | Status | Туре     | To (Mobile No / Email)                | Title |
|-------------------------|--------|----------|---------------------------------------|-------|
| 2023-09-19 - 2023-10-19 | All    | • All    | <ul> <li>Mobile No / Email</li> </ul> | Title |
|                         |        |          |                                       |       |
|                         |        |          |                                       |       |
|                         |        |          |                                       |       |
|                         |        | Q Search |                                       |       |
|                         |        |          |                                       |       |

- Figure 56. Find Message Status
- 62.3. Input the require information, then click "Search"
- 62.4. The list of information appears

### 80. How to generate Advance Recharge?

- 80. 1. Go to "Reports", then click "Advance recharge"
- 80. 2. The find "Advance recharge" window appears

| Dashboard > Reports > Advance Recharge |  |
|----------------------------------------|--|
| Find Advance Recharge                  |  |

|                      | Package |   | Zone |   | Node   |   | Subscriber Username             | Subscriber Group |   |
|----------------------|---------|---|------|---|--------|---|---------------------------------|------------------|---|
| 3-09-19 - 2023-10-19 | All     | • | All  | - | All    | • | Type atleast first two characte | All              | • |
|                      |         |   |      |   |        |   |                                 |                  |   |
|                      |         |   |      |   |        |   |                                 |                  |   |
|                      |         |   |      |   |        |   |                                 |                  |   |
|                      |         |   |      |   |        |   |                                 |                  |   |
|                      |         |   |      |   |        |   |                                 |                  |   |
|                      |         |   |      |   |        |   |                                 |                  |   |
|                      |         |   |      |   | Search |   |                                 |                  |   |

- 80. 3. Input the require information, then click "Search"
- 80. 4. The list of information appears [Fig.80]
- 81. How to generate 'Package History?'
  - 81. 1. Go to "Reports" click "Package History"
  - 81. 2. The "Find Package History" window appears

| Dashboard > Reports > Packag   | ge Wise Sales |                         |                  |   |                            |   |
|--------------------------------|---------------|-------------------------|------------------|---|----------------------------|---|
| Find Package History           |               |                         |                  |   |                            |   |
| Package                        |               | Date                    | Status           |   | Туре                       |   |
| All                            | •             | 2023-09-19 - 2023-10-19 | Pending, Success | • | Recharge, Advance Recharge | • |
|                                |               |                         |                  |   |                            |   |
|                                |               |                         |                  |   |                            |   |
|                                |               |                         | Q Search         |   |                            |   |
| <ul> <li>Statistics</li> </ul> |               |                         |                  |   |                            | ^ |
| -                              |               |                         |                  |   |                            |   |

- 81. 3. Input the require information, then click "Search"
- 81. 4. The list of information appears [Fig.81]

82. How to generate "Unused IP?"

- 82. 1. Go to "Reports" click "Unused IP"
- 82. 2. The "Find Unused IP" window appears

| Dashboard > Reports > Unused IP |   |                             |   |          |  |
|---------------------------------|---|-----------------------------|---|----------|--|
| Find Unused IP                  |   |                             |   |          |  |
| Type<br>IPv4                    | • | IP Address<br>MicroBiz_Pool | - | Q Search |  |
| Statistics                      |   |                             |   |          |  |

- 82. 3. Input the require information, then click "Search"
- 82. 4. The list of information appears [Fig.82]

83. How to generate "Used IP?"

- 83. 1. Go to "Reports" click "Used IP"
- 83. 2. The "Find Used IP" window appears [Fig.83]

| Dashboard > Reports > Used IP |                               |          |   |
|-------------------------------|-------------------------------|----------|---|
| Find Used IP                  |                               |          |   |
| Type<br>IPv4 •                | IP Address<br>MicroBiz_Pool - | Q Search |   |
| Statistics                    |                               |          | ^ |
|                               |                               |          |   |

83. 3. Input the require information, then click "Search"83. 4. The list of information appears [Fig.83]

- 84. How to generate "Subscriber by Type"?
  - 84. 1. Go to "Reports" click "Subscriber by Type"
  - 84. 2. The "Find Subscriber by Type" window appears

| hboard > Reports > Subscriber By Type |          |            |              |          |
|---------------------------------------|----------|------------|--------------|----------|
| nd Subscriber By Type                 |          |            |              |          |
| De<br>시   ·                           | Q Search |            |              |          |
| Statistics                            |          |            |              | ^        |
| Regular<br>O                          | MAC<br>O | Lesse<br>O | Voucher<br>O | <u>•</u> |

- 84. 3. Input the require information, then click "Search"
- 84. 4. The list of information appears [Fig.84]

### 85. How to find Subscriber Wallet?

- 85. 1. Go to "Reports" click "Subscriber Wallet"
- 85. 2. The "Find Subscriber Wallet" window appears

| Dashboard > | Reports > Subscriber Wallet                              |                         |        |                       |   |             |  |   |
|-------------|----------------------------------------------------------|-------------------------|--------|-----------------------|---|-------------|--|---|
| Find Subs   | criber Wallet                                            |                         |        |                       |   |             |  |   |
|             | Subscriber Username<br>Type atleast first two characters | Subscriber Group<br>All | ۔<br>م | Zone<br>All<br>Search | - | Node<br>All |  |   |
| 🚯 Stat      | istics                                                   |                         |        |                       |   |             |  | ^ |

85. 3. Input the require information, then click "Search"

85. 4. The list of information appears [Fig.85]

86. How to find "Subscriber Due"?

- 86. 1. Go to "Reports" click "Subscriber Due"
- 86. 2. The "Find Subscriber Due" window appears

| Find Sub | oscriber Due                      |            |       |        |   |      |   |  |
|----------|-----------------------------------|------------|-------|--------|---|------|---|--|
|          | Subscriber Username               | Subscriber | Group | Zone   |   | Node |   |  |
|          | Type atleast first two characters | All        | •     | All    | • | All  | - |  |
|          |                                   |            |       |        |   |      |   |  |
|          |                                   |            |       |        |   |      |   |  |
|          |                                   |            | ٩     | Search |   |      |   |  |
|          |                                   |            |       |        |   |      |   |  |

- 86. 3. Input the require information, then click "Search"
- 86. 4. The list of information appears [Fig.86]
- 87. How to find "Subscriber e-KYC"?
  - 87. 1. Go to "Reports" click "Subscriber e-KYC"
  - 87. 2. The "Find Subscriber e-KYC" window appears

| Dashboard > Reports > Subscriber e- | KYC        |         |           |          |       |   |       |   |
|-------------------------------------|------------|---------|-----------|----------|-------|---|-------|---|
| Find Subscriber e-KYC               |            |         |           |          |       |   |       |   |
| Subscriber Username                 | Subscriber | Group   | Zone      |          | Node  |   | e-KYC |   |
| Type atleast first two characters   | All        | •       | All       | •        | All   | • | Done  | • |
|                                     |            |         |           |          |       |   |       |   |
|                                     |            |         | Q 8       | Search   |       |   |       |   |
| 97.2 Input the                      | roquiro in | formati | on thon a | lick "So | arch" |   |       |   |

- 87. 4. The list of information appears [Fig.87]
- 88. How to Find "CPE Information"?
  - 88. 1. Go to "Reports" click "CPE Information"
  - 88. 2. The "Find CPE Information" window appears

| Find CPE Information |                             |                                                       |                      |  |
|----------------------|-----------------------------|-------------------------------------------------------|----------------------|--|
|                      | Date<br>2023-09-23 - 2023-1 | Subscriber Username Type atleast first two characters | Contains<br>Contains |  |
|                      |                             | Q Search                                              |                      |  |

- 87. 3. Input the require information, then click "Search"
- 87. 4. The list of information appears [Fig.88]
- 89. How to find "Additional Info?"
  - 89. 1. Go to "Reports" click "Additional Info"
  - 89. 2. The "Find Additional Info" window appears

| Find Additional Info |                     |                                   |          |
|----------------------|---------------------|-----------------------------------|----------|
|                      | Date                | Subscriber Username               | Contains |
|                      | 2023-09-23 - 2023-1 | Type atleast first two characters | Contains |
|                      |                     |                                   |          |
|                      |                     | Q Search                          |          |

89. 3. Input the require information, then click "Search" 89. 4. The list of information appears [Fig.89]

## XVII. CONFIGURATION NAVIGATION

- 1. How to "Edit Site Setting"?
  - 1.1. Go to "Config", click "Site"
  - 1.2. The "Edit Site Setting" window appears
  - 1.3. Input the required information

1.3.1.First Name – Site Name

1.3.2.Company Name – Administrator Company name

- 1.3.3.Site Domain- imbs.janitornetwork.com
- 1.3.4.Description Company description

1.3.5.City – Company City

1.3.6.Email - Company Email

1.3.7.Contact – Company Contact number

- 1.3.8.Company Tagline Company Tagline
- 1.3.9.Site Currency- Peso
- 1.3.10. Site Zone- Ph
- 1.3.11. Click update to save
- 2. How to "Edit Billing Setting"?
  - 2.1. Go to "Config", click "billing"
  - 2.2. The 'Edit Billing setting" windows appears click general
  - 2.3. Input "site tax"
  - 2.4. Default Grace Period (For Postpaid Recurring)- 10

- 2.5. Default Deactivation Period (For Postpaid Recurring- 5
- 2.6. Default Check Last Invoices (For Postpaid Recurring)-1
- 2.7. Default Subscriber Billing Profile- default
- 2.8. Default Subscriber Billing Type- prepaid
- 2.9. Tax Field GST No
- 2.10. Site Tax Invoice Prefix- TX
- 2.11. Site Proforma Invoice Prefix- PF
- 2.12. Financial Month- October
- 2.13. Invoice Separator-/
- 2.14. Add Invoice terms & Conditions [Fig.90]
- 2.15. Click update to save

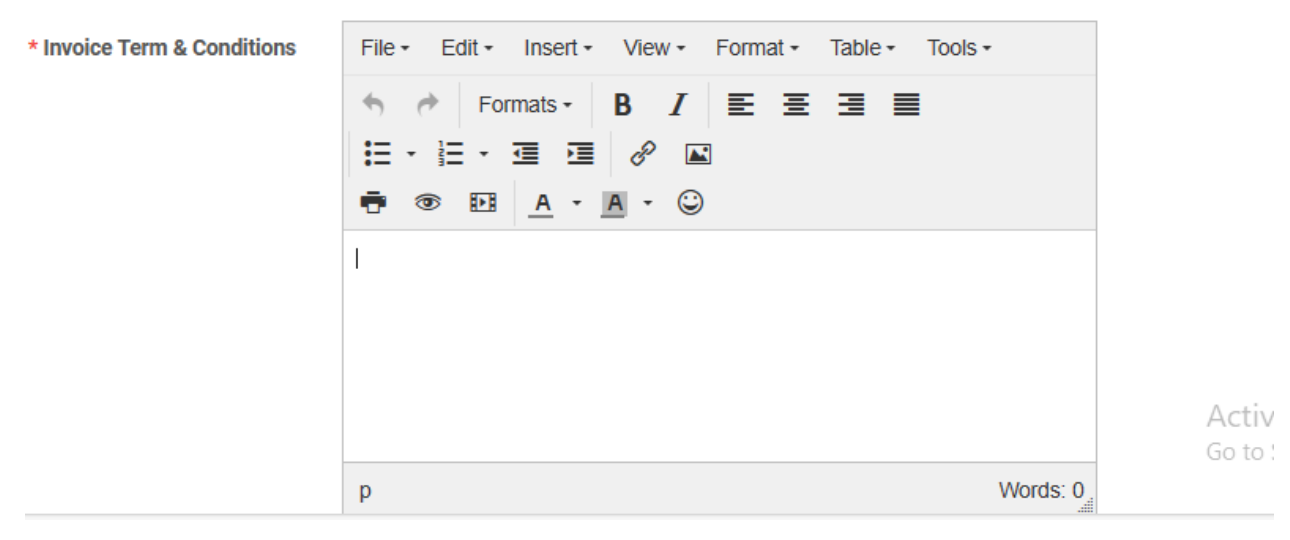

### Figure 90. Edit Billing Setting

- 3. How to "Edit Billing Setting"?
  - 3.1. Go to "Config", click "KYC"
  - 3.2. The 'edit KYC setting" windows appear'
  - 3.3. Manual Kyc level- Normal
  - 3.4. Subscriber Mandatory Documents- ID, Proof of billing
  - 3.5. KYC Alert
  - 3.6. CAF Template- CAF 1
- 4. How to "Edit Notifications"?
  - 4.1. Go to "Config", click "Notifications"
  - 4.2. The "edit general setting" windows appears
  - 4.3. Days before expiration- 3
  - 4.4. Days before due- 3
  - 4.5. Daily data usage- 80
  - 4.6. Weekly data usage expire- 80
  - 4.7. Monthly Data usage Expire- 80
  - 4.8. Total Data usage expire- 80
  - 4.9. Click update to save
  - 4.10. Go to "Mail"

- 4.11. "Mail enabled" click update to save
- 4.12. Go to "SMS"
- 4.13. "SMS enabled" click update to save
- 4.14. Go to "Whatsapp"
- 4.15. "Whatsapp enable" click update to save
- 4.16. Go to "Telegram Bot"
- 4.17. "Telegram Bot enabled" click update to save
- 4.18. Go to "Push Notifications"
- 4.19. "Push notifications enabled" click to save [Fig.91]

| Dashboard > Config > Mail Setting                                                              |
|------------------------------------------------------------------------------------------------|
| Edit Mail Setting                                                                              |
| <ul> <li>General Mail SMS Whatsapp Telegram Bot Push Notification</li> <li>Settings</li> </ul> |
| * Mail Enabled                                                                                 |
| C Update > Test                                                                                |

Figure 91. Edit Billing Setting

- 5. How to "Payment Gateway"?
  - 5.1. Go to "Config", click "Payments gateway"
  - 5.2. The "Payments gateway" windows appears
  - 5.3. Click "cashfree" click enabled
  - 5.4. Click update to change
  - 5.5. Click "razorpay" click enabled
  - 5.6. Click update to chage
  - 5.7. Click "Paypal" click enabled
  - 5.8. Click update to save
  - 5.9. Click "Paytm" click enabled
  - 5.10. Click update to chage
  - 5.11. Click "Instamojo" Click enabled
  - 5.12. Click update to save
  - 5.13. Click "paymaya" Click enabled
  - 5.14. Click update to change
  - 5.15. Click "payfast" click enabled
  - 5.16. Click update to save
  - 5.17. Click "CCAvenue" click enabled
- 5.18. Click update to save
- 5.19. Click "Pastack' click enable
- 5.20. Click update to save [Fig.92] Payment Gateways

| Cashfree  |                  |
|-----------|------------------|
| Razorpay  |                  |
| Paypal    |                  |
| Paytm     |                  |
| PayUMoney |                  |
| Instamojo |                  |
| Paymaya   |                  |
| Payfast   |                  |
| CCAvenue  |                  |
| Paystack  |                  |
|           | Activate Windows |

#### Figure 92. Edit Payment Gateway

- 5.21. Go to "Config", click "Subcriber Portal"
- 5.22. Click "Select/Deselect all" and then update to save [Fig. 93.]

| Dashboard > Subscriber | Portal          |                      |                    |                                  |
|------------------------|-----------------|----------------------|--------------------|----------------------------------|
| Subscriber Portal P    | Permissions     |                      |                    |                                  |
| Select All De-Select   | All             |                      |                    | C Update                         |
|                        |                 |                      | Search B           | y Module:                        |
| Recharge / Topup       | Recharge With ( | Online / Wallet      |                    |                                  |
| Ledger                 | V List          | ✓ Online Transaction |                    |                                  |
| Invoices               | V List          | V Print              | Pay Invoice Online | Activate Windows                 |
| Service History        | ✓ List          | 5. 00.0 1 1          |                    | Go to Settings to activate Windo |

Figure 93. Subscriber Portal

## XVIII. PERMISSIONS

- 6. How to add a role? (Administrator Credential Only)
  - 6.1. Go to "Permission", then click "Role"
  - 6.2. The "Role/Log in Accounts" window appears, then click "Add Role" [Fig.82]

| )ashboa | rd > Rol   | es                      |                |                   |   |                     |                     |      | + Add Ro             |
|---------|------------|-------------------------|----------------|-------------------|---|---------------------|---------------------|------|----------------------|
| Show    | 10 rows    | 🛃 Export 🔲 Column       | ۹              | Filter            |   |                     |                     | Sear | rch:                 |
|         | # ↓↑       | Role Name               | ↓ <del>Ţ</del> | Description 1     | Î | Created Date        | Created By          | J1   | Updated by           |
|         | 300        | Tech_Support            |                | DMCI TECH SUPPORT |   | 2023-09-25 15:25:50 | boyet-dmci@gmail.co | m    | boyet-dmci@gmail.com |
|         | 334        | Migration_Admin         |                | Migration_Admin   |   | 2023-10-23 12:19:17 | boyet-dmci@gmail.co | m    | boyet-dmci@gmail.com |
|         | 326        | DMCI_Fairlane_PMO_STAFF |                | DMCI PMO STAFF    |   | 2023-10-16 14:33:38 | boyet-dmci@gmail.co | m    | boyet-dmci@gmail.com |
|         | 318        | DMCI_Fairlane_PMO       |                | PMO_Management    |   | 2023-10-10 15:33:29 | boyet-dmci@gmail.co | m    | boyet-dmci@gmail.com |
|         | 319        | DMCI_Fairlane_Admin     |                | DMCI_Site_Admin   |   | 2023-10-10 15:40:24 | boyet-dmci@gmail.co | m    | boyet-dmci@gmail.com |
| Chowin  | a 1 to 5 o | f E ontrion             |                |                   |   |                     | ,                   |      | Draviaua 1 Novi      |

#### Figure 94. Role List

6.3. Input the required information on the "Create Role" window [Fig.79]

| Dashboard > Roles > Add Role |                  |
|------------------------------|------------------|
| Add Role                     |                  |
| * Role Name                  | Role Name        |
| Role Description             | Role Description |
| Enabled                      | <i>*</i>         |
|                              | Save             |

Figure 95. Create Role

6.3.1.Role Name – role identification name

6.3.2.Description – role description

6.4. Then click "Create" to create the role [Fig.79]

6.5. The "Edit Role" window appears

6.6. Enable/Disable the functions desired for a specific role on "Edit Role" window [Fig.80]

| Dashboard > Roles > Edit Role |                      |                                |
|-------------------------------|----------------------|--------------------------------|
| Edit Role                     |                      |                                |
| 🕸 General 🤄 Audit Timeline    |                      |                                |
|                               |                      | C Update                       |
| * Role Name                   | Tech_Support         |                                |
| Role Description              | DMCI TECH SUPPORT    |                                |
| Enabled                       |                      | Activate Windows               |
| Doodoolu                      | Figure 96. Edit Role | Go to Settings to activate Wir |

6.7. Click "Update "to save the role.

- 7. How to edit a role?
  - 7.1.Go to "Permission", click "Role"
  - 7.2. The "Role List" window appears, [Fig.78]
  - 7.3. Choose the desired role, then click "Edit"
  - 7.4. The "Edit Role" windows appear, perform the desired changes [Fig.84]
  - 7.5. Click "Update" to save the changes
- 8. How to delete a role?
  - 8.1.Go to "Permission", click "Role"
  - 8.2. The "Role List" window appears, [Fig.82]
  - 8.3. Choose the desired role, then click "Delete"
  - 8.4. The confirmation prompt will appear
  - 8.5. Click "Ok" to delete the role

- 8.5.1.Expiry Date-operator date of expiration
- 8.5.2.Billing Type type of billing prepaid/postpaid
- 8.5.3.Role operator role
- 8.5.4.Disable enable/disable an operator
- 8.5.5.Allowed NAS allowed NAS for the operator
- 8.5.6.Allowed Services/Plan allowed services/plan for the operator
- 8.6. Click "Update" to save changes.
- 8.7. Click "Update" to save the changes
- 8.8. Click "Ok" to delete the role
- 9. How to add an employee? (Administrator/Operator Credential Only)
  - 9.1. Go to "Permissions", then click "Employee"
  - 9.2. The "Log in accounts" window appears, click on "Add log in account" [Fig.87]

| 🗹 Employee Li:     | st         |                   |                |                        |         |         |                     |                   |            |                     | © A X             |
|--------------------|------------|-------------------|----------------|------------------------|---------|---------|---------------------|-------------------|------------|---------------------|-------------------|
| Show 10 rows       | 2 B D      | Column            |                |                        |         |         |                     |                   |            |                     | Add Employee Find |
|                    | ID IF      | UserName It       | FirstName      | Description            | Email 1 | Contact | Operator            | T Role            | CreatedBy  | CreatedDate         | Action IT         |
|                    | 13         | ellice_garcia     | ellice_garcia  | **                     |         |         | thegear316          | Finance Officer   | thegear316 | 2021-04-20 18:56:42 | 🖌 Edit 🔯 Delete   |
|                    | 12         | ed_garcia         | Eduardo Garcia | Owner                  |         |         | thegear316          | Migration_Manager | thegear316 | 2021-04-20 12:00:55 | 🖌 Edit 🔹 Delete   |
|                    | 11         | CSRD1_TG316       | Ela Francisco  | Customer Service Tg316 | -       |         | thegear316          | Customer_Service  | thegear316 | 2021-03-08 09:23:31 | 🖍 Edit 🗊 Delete   |
|                    | 10         | CSRD_TG316        | Rose Francisco | Customer Service Tg316 | -       | -       | thegear316          | Customer_Service  | thegear316 | 2021-03-01 11:37:37 | 🖍 Edit 🗊 Delete   |
|                    | 9          | Boboy             | Boboy          | -                      | -       | -       | thegear316.efg      | Clerk             | thegear316 | 2021-02-17 13:02:21 | 🖍 Edit 🗊 Delete   |
|                    | 8          | Ej                | Ej             |                        | -       | -       | thegear316.efg      | Operator          | thegear316 | 2021-02-17 13:01:44 | 🖍 Edit 🔯 Delete   |
|                    | 7          | Ada               | Ada            |                        |         |         | thegear316.efg      | Clerk             | thegear316 | 2021-02-17 12:59:55 | 🖌 Edit 🗊 Delete   |
|                    | 6          | Ana               | Ara            |                        |         |         | thegear316.efg      | Clerk             | thegear316 | 2021-02-17 12:59:13 | 🖌 Edit 🗊 Delete   |
|                    | 5          | Technical Support | Randolph       | Technical Support      | -       | -       | thegear316          | Technician        | thegear316 | 2021-02-08 12:18:57 | 🖍 Edit 🗊 Delete   |
|                    | 4          | reliance_clerk    | reliance_clerk | reliance_clerk         |         | -       | thegear316.reliance | Clerk             | thegear316 | 2020-12-17 15:07:53 | 🖍 Edit 🗊 Delete   |
| Showing 1 to 10 of | 12 entries |                   |                |                        |         |         |                     |                   |            |                     | Previous 1 2 Next |

Figure 97. Log in accounts List

9.3. The "Create Log in Accounts" window appears [Fig.88]

| Dashboard > Login Accounts > Add Login Account |             |                                                   |
|------------------------------------------------|-------------|---------------------------------------------------|
| Add Login Account                              |             |                                                   |
| * Fullname                                     | Fullname    |                                                   |
| * Email                                        | Email       |                                                   |
| * Username                                     | Username    |                                                   |
| * Mobile No                                    | Mobile No   |                                                   |
| Description                                    | Description | Activate Windows<br>Go to Settings to activate Wi |

#### Figure 98. Create Log in Accounts

#### 9.4. Input the required information

9.4.1.Username – employee username 9.4.2.Password – employee password

- 9.4.3.First Name employee first name
- 9.4.4.Description employee description
- 9.4.5.Email- employee email
- 9.4.6.Contact employee contact number
- 9.4.7.Operator employee assigned operator
- 9.4.8.Role employee role
- 9.5. Click "Create" to save the employee account

#### 10. How to edit a log in accounts?

- 10.1. Go to "Permissions", then click "Log in accounts"
- 10.2. The "Log in accounts" window appears [Fig.87]
- 10.3. Choose the employee for editing, click "Edit"
- 10.4. The "Edit Log in accounts" window appears [Fig.89]

| Dashboard > Log | in Accounts > Edit Login Account |                     |  |
|-----------------|----------------------------------|---------------------|--|
| Edit Login Ac   | count                            |                     |  |
| 🏚 General       | Audit Timeline                   |                     |  |
|                 | * Fullname                       | IPTECH_TSR          |  |
|                 | * Email                          | iptechcsr@gmail.com |  |
|                 | * Username                       | iptech_tsr          |  |
|                 | * Mobile No                      | 0000000000          |  |

#### Figure 99. Edit Employee

Activate Windows

#### 10.5. Change the desired parameters

- 10.5.1. Password employee password
- 10.5.2. First Name employee first name
- 10.5.3. Description employee description
- 10.5.4. Email- employee email
- 10.5.5. Contact employee contact number
- 10.5.6. Operator employee assigned operator
- 10.5.7. Role employee role
- 10.6. Click "Update" to save the changes.

#### 11. How to delete an employee?

- 11.1. Go to "Permissions", then click "Log in accounts"
- 11.2. The "Log in accounts" window appears [Fig.87]
- 11.3. Choose the employee to delete, click "Delete"

- 11.4. The confirmation prompt appears
- 11.5. Click "Yes" to delete the employee account

### XIX. ALERT

- 12. How to view the system alerts occurrence?
  - 12.1. Go to "System", then click "Alerts"
  - 12.2. The "Alerts List" window appears, with the list of alarms occurred [Fig.107]

| Show 10 rows 🕹 Export 🔟 Column Search:               |     |                       |                     | Q Search    | 2023-10-19          | 2023-10-19 - 2 |
|------------------------------------------------------|-----|-----------------------|---------------------|-------------|---------------------|----------------|
|                                                      |     | Search:               |                     | mn          | 🛃 Export 🛛 🔟 Column | Show 10 rows   |
| opic 11 Subject 11 Message 11 Priority 11 Created At | ļt. | <b>⊥</b> ↑ Created At | <b>↓</b> ↑ Priority | .↓↑ Message | <b>↓</b> ↑ Subject  | opic           |

#### Figure 100. Alerts List

- 12.3. Choose desired alert, then click "View"
- 12.4. The "Alert View" window appears with the details. [Fig.108]

| Find Alerts                    |               |             |                    |                       |               |
|--------------------------------|---------------|-------------|--------------------|-----------------------|---------------|
| <b>Date</b><br>2023-10-19 - 20 | 023-10-19     | Q Search    |                    |                       |               |
| Show 10 rows                   | 🛃 Export 🔟 Co | lumn        |                    | Search:               |               |
| Торіс                          | tî Subject    | .‡† Message | ↓† Priority        | <b>↓</b> ↑ Created At | ţţ            |
|                                |               | No data a   | available in table |                       |               |
| Showing 0 to 0 of              | 0 entries     |             |                    |                       | Previous Next |

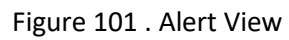

### 12.5. The "Find Auth log" or "Event log" window appears [Fig.110]

| Data                 | Ucornamo | ID Addross | Status | NAS |   | Maccada |  |
|----------------------|----------|------------|--------|-----|---|---------|--|
| 2023-09-19 - 2023-1( | Username | IP Address | All    |     | • | Message |  |

- 12.6. Input the desired log parameters to search
- 12.7. Click "Search" to list the corresponding logs as specified

#### 13. How to view User logs?

- 13.1. Go to "Reports", then click "Logs"
- 13.2. The "Find Auth log" or "CTS/NAT" window appears [Fig.111]

| Date                 | Subscriber Username    |            | Status | NAS   | Message   |
|----------------------|------------------------|------------|--------|-------|-----------|
| 2023-09-19 - 2023-1( | Type atleast first two | IP Address | All    | - All | • Message |

Figure 103. Find Auth Log

- 13.3. Input the desired log parameters to search
- 13.4. Click "Search" to list the corresponding logs as specified
- 14. How to view incoming inquires/comments?
  - 14.1. Go to "Reports" then the "Alerts" window appears [Fig.112]

| Date<br>2023-10-19 - 20 | 023-10-19           | Q Search    |                  |               |     |
|-------------------------|---------------------|-------------|------------------|---------------|-----|
| Show 10 rows            | 🛃 Export 🛛 🔟 Column |             |                  | Search:       |     |
| opic                    | ↓† Subject          | .↓↑ Message | .↓↑ Priority     | 11 Created At | ļt. |
|                         |                     | No data av  | ailable in table |               |     |

#### Figure 104. Alerts

14.2. The table list of inquires appears with corresponding information for reference

## XX. TOOLS

- 15. How to add Announcement?
  - 15.1. Go to "Tools", then click "Announcement"
  - 15.2. Select "Zone"
  - 15.3. Select "Node"
  - 15.4. Select "Subscriber"
  - 15.5. Select "Channel"
  - 15.6. Select "Subscriber group"
  - 15.7. Select "Status"
  - 15.8. Select "Announcement date"
  - 15.9. Input "Title"
  - 15.10. Input "Subject"
  - 15.11. Input "message"
  - 15.12. Input "Remarks"
  - 15.13. Click "Add announcement to save"

| Dashboard > Network Map                                                                        |                                                      |
|------------------------------------------------------------------------------------------------|------------------------------------------------------|
|                                                                                                | INFORMATION                                          |
|                                                                                                | Online: Offline:                                     |
|                                                                                                |                                                      |
| 0                                                                                              |                                                      |
| Oops! Something went wrong.                                                                    |                                                      |
| This page didn't load Google Maps correctly. See the JavaScript console for technical details. | Activate Windows<br>Go to Settings to activate Windo |

Figure 105. Announcement

| Dashboard > Network Map                                                                        |                                                      |
|------------------------------------------------------------------------------------------------|------------------------------------------------------|
|                                                                                                | INFORMATION                                          |
|                                                                                                | Online:                                              |
|                                                                                                |                                                      |
|                                                                                                |                                                      |
|                                                                                                |                                                      |
| 0                                                                                              |                                                      |
| Oops! Something went wrong.                                                                    |                                                      |
| This page didn't load Google Maps correctly. See the JavaScript console for technical details. | Activate Windows<br>Go to Settings to activate Windo |

#### Figure 106. Network Map

- 16. How to view Network Map?
  - 16.1. Go to "Tools", then click "Network Map"
  - 16.2. The "Network Map" info windows appear.

### XXI. About

- 17. How to view the software information?
  - 17.1. Go to "About"
  - 17.2. The "About" window appears with Company Logo and current version
  - 17.3. To view available new product and feature, click "What's New"

# XXII. FLOWCHART

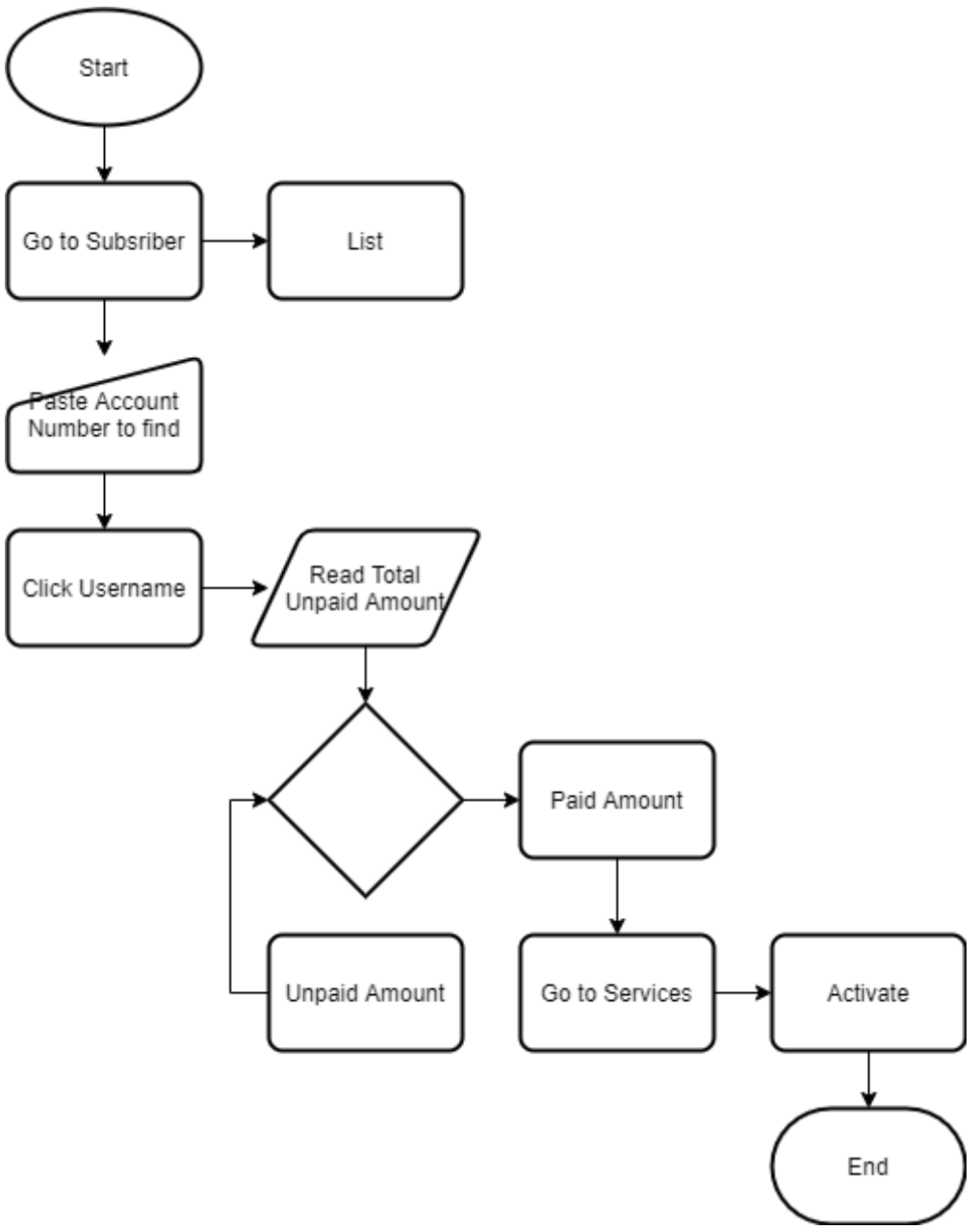

Flowchart 1. For Reactivating or Reconnecting Subscriber Account

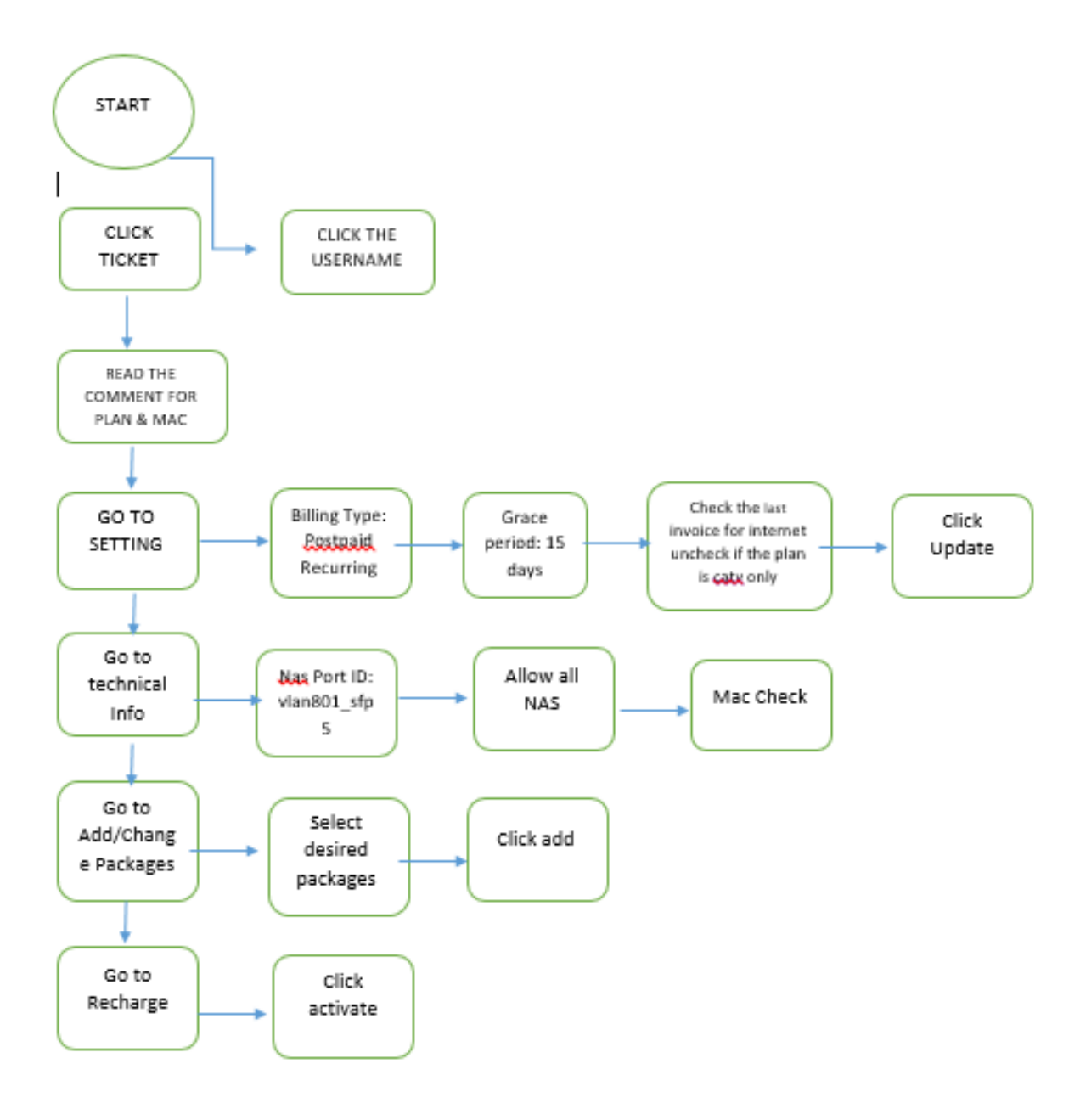

Flowchart 2. Activating Subscriber Account

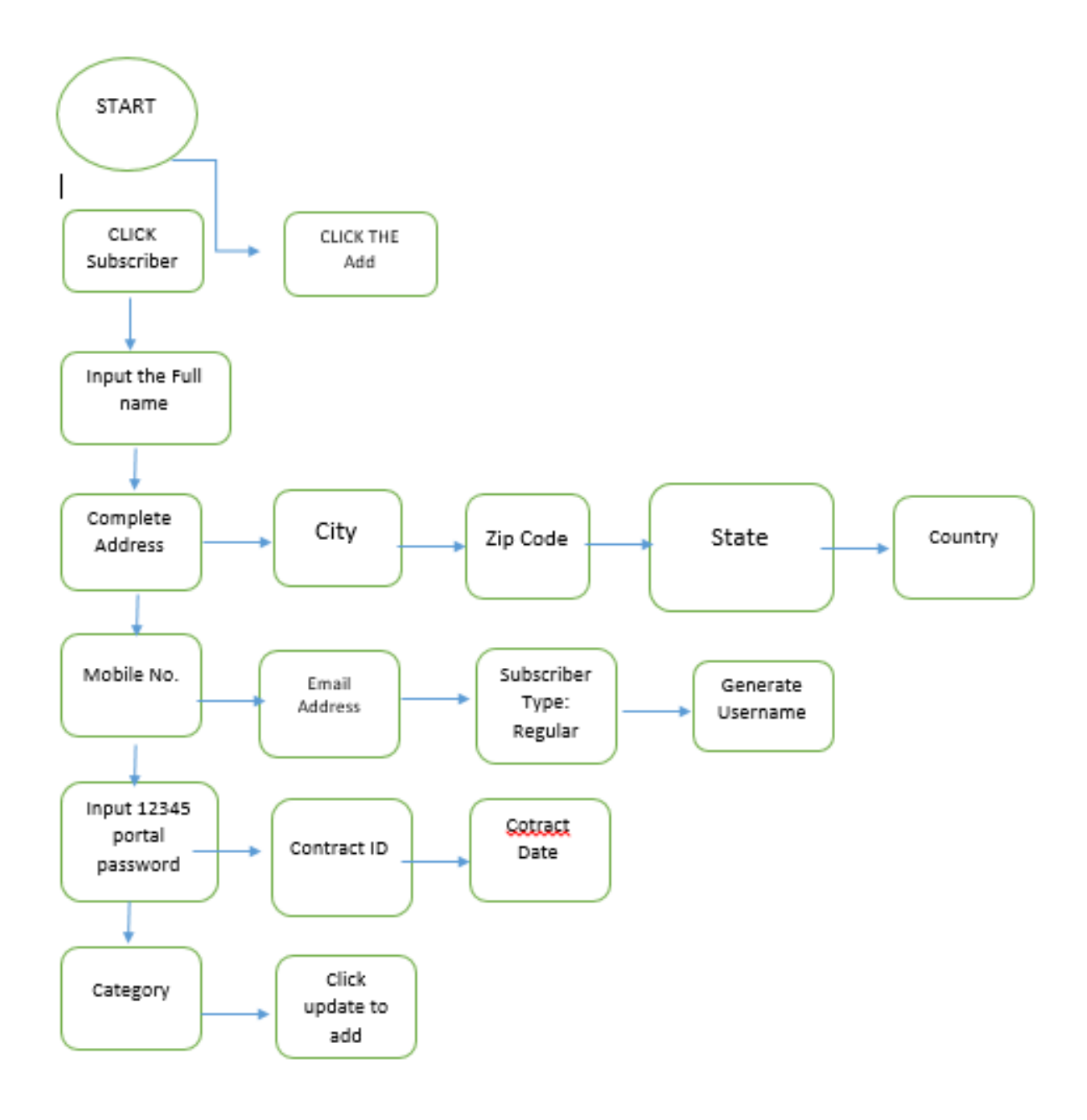

Flowchart 3. Creating New Subscriber Account

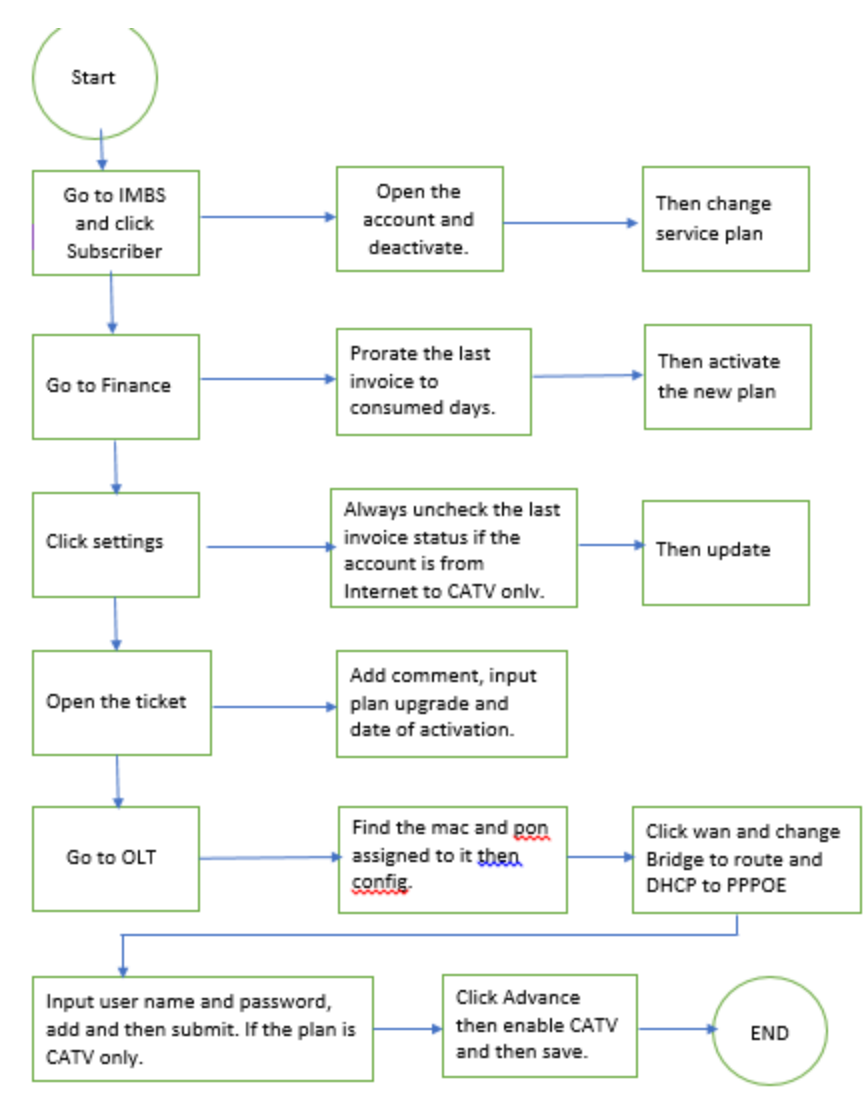

Flowchart 4. Deactivating Subscriber Account

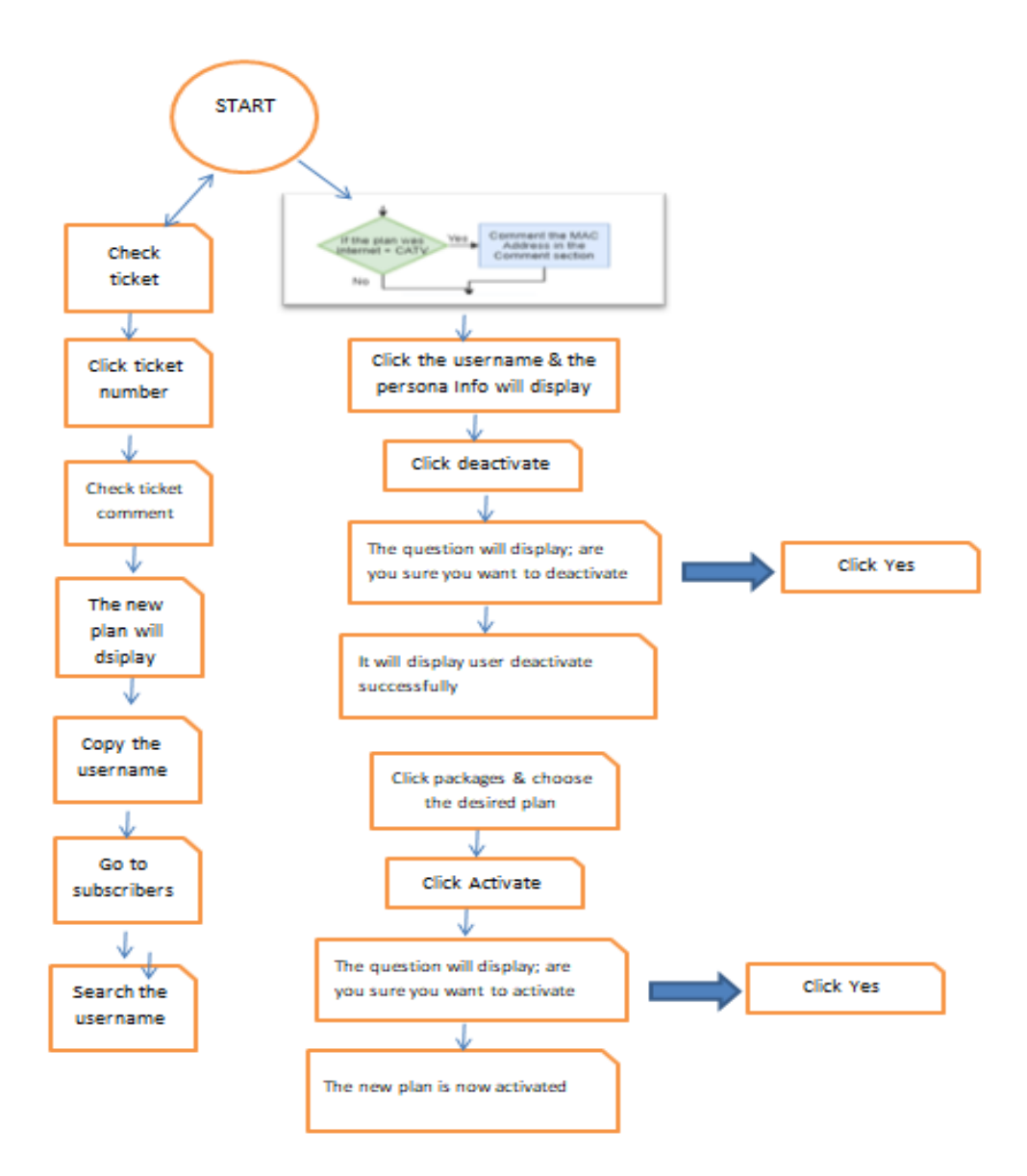

Flowchart 5. Plan Upgrade for the Subscriber Account

# XXIII. GLOSSARY

| Term          | Definition                                                                                                    |
|---------------|----------------------------------------------------------------------------------------------------|
| Abbreviation  | A shortened form of a word or phrase                                                                                                |
| Account       | A record or statement of financial expenditure and receipts relating to a particular period or purpose                              |
| Activate      | To make (something) active or operative.                                                                                            |
| Administrator | A person responsible for running a business, organization, etc.                                                                     |
| Alert         | A quick warn or notice                                                                                                    |
| Android       | A mobile operating system                                                                                                    |
| Appliance     | A device or piece of equipment designed to perform a specific task                                                                  |
| Application   | A computer software package that performs a specific function directly for an end user                                              |
| Attribute     | A piece of information which determines the<br>properties of a field or tag in a database or a string<br>of characters in a display |
| Backup        | An extra copy of data from a computer                                                                                               |
| Bandwidth     | A range of frequencies within a given band, in particular that used for transmitting signal                                         |
| Barangay      | A small territorial and administrative district forming the most local level of government                                          |
| Block         | Make the movement or flow in a difficult or impossible                                                                              |
| Burst Mode    | Continuous high speed mode                                                                                                    |
| Burst Time    | Refers to the time required in milli seconds by a process for its execution                                                         |
| Cable         | A thick rope of wire or nonmetallic fiber, used for<br>contact or send a message to someone by<br>cablegram                         |
| Cheque        | A document that orders a bank to pay a specific amount of money from a person                                                       |
| Collection    | The action or process of collecting someone or something                                                                            |
| Command       | A directive to a computer program to perform a specific task                                                                        |

| Comment       | A verbal or written remark expressing an opinion or reaction                                                                                                    |  |
|---------------|----------------------------------------------------------------------------------------------------|--|
| Concurrent    | Existing, happening, or done at the same time                                                                                                    |  |
| Configuration | An arrangement of elements in a particular form, figure, or combination or the arrangement or set-<br>up of the hardware and software that make up a computer system                                                                 |  |
| Corresponding | Analogous or equivalent in character, form, or function; comparable                                                                                                    |  |
| Credential    | A qualification, achievement, personal quality, or<br>aspect of a person's background, typically when<br>used to indicate that they are suitable for<br>something                                                                    |  |
| Credit        | An agreement to purchase a product or service with the express promise to pay for it later                                                                                                    |  |
| Currency      | A system of money in general use in a particular country                                                                                                    |  |
| Dashboard     | A visual display of all of your data                                                                                                    |  |
| Data          | The quantities, characters, or symbols on which<br>operations are performed by a computer, being<br>stored and transmitted in the form of electrical<br>signals and recorded on magnetic , optical, or<br>mechanical recording media |  |
| Deactivate    | Make inactive by disconnecting or destroying it                                                                                                    |  |
| Delegation    | The act or process of delegating or being delegated                                                                                                    |  |
| Deposit       | A sum payable as a first installment on the purchase of something or as a pledge of contract, the balance being payable later                                                                                                    |  |
| Directory     | A book listing individuals or organizations alphabetically or thematically with details such as names, addresses and phone numbers                                                                                                   |  |
| Disconnected  | Having a connection broken                                                                                                    |  |
| Document      | A piece of written, printed or electronic matter<br>that provides information or evidence or that<br>serves as an official record                                                                                                    |  |
| Domain        | An identification string that defines a realm of administrative                                                                                                    |  |
| Down Time     | Time during which a machine, especially a computer, is out of action or unavailable for use                                                                                                    |  |
| Email         | Messages distributed by electronics means from one computer user to one or more recipients via a network                                                                                                    |  |

| Expired     | (of a document, authorization, or agreement)<br>cease to be valid, typically after a fixed period of<br>time                                                    |  |
|-------------|----------------------------------------------------------------------------------------------------|--|
| Feature     | A distinctive attribute or aspect of something                                                                                                    |  |
| Financial   | The finances or financial situation of an organization or individual                                                                                            |  |
| Flexible    | Capable of bending easily without breaking                                                                                                    |  |
| Gateway     | A network node used in telecommunications that<br>connects two networks with different<br>transmission protocols together                                       |  |
| Generate    | Cause (something, especially an emotion or situation) to arise or come about                                                                                    |  |
| Graph       | A diagram showing the relation between variable<br>quantities, typically of two variables, each<br>measured along one of a pair of axes at right<br>angles      |  |
| Hotspot     | A physical location where people can access the internet, typically using Wi-Fi, via a wireless local area network (WLAN) with a router                         |  |
| Identity    | The fact of being who or what a person or thing is                                                                                                    |  |
| Information | Facts provided or learned about something or someone                                                                                                    |  |
| Interface   | A device or program enabling a user to<br>communicate with a computer or connect with<br>(another computer or piece of equipment) by an<br>interface            |  |
| Internet    | A vast network that connects computers all over the world                                                                                                    |  |
| Interval    | An intervening time or space, or a pause or break in activity                                                                                                   |  |
| Invoice     | A time-stamped commercial document that itemizes and records a transaction between a buyer and a seller                                                         |  |
| IP Address  | A unique address that identifies a device on the internet or a local network                                                                                    |  |
| IP Pool     | A sequential range of IP Addresses within a certain network                                                                                                    |  |
| Language    | The principal method of human communication,<br>consisting of words used in a structured and<br>conventional way and conveyed by speech,<br>writing, or gesture |  |
| Lease       | A contract by which one party conveys land, property, services, etc. to another for a specified time, usually in return for a periodic payment                  |  |

| License     | A permit from an authority to own or use<br>something, do a particular thing, or carry on a<br>trade (especially in alcoholic beverages)                                       |
|-------------|----------------------------------------------------------------------------------------------------|
| Logo        | A symbol or other design adopted by an organization to identify its products, uniform, vehicles, etc.                                                                          |
| Management  | The process of dealing with or controlling things or people                                                                                                    |
| Mandatory   | Required by law or rules; compulsory                                                                                                    |
| Manual      | Relating to or done with the hands. A book of instructions, especially for operating a machine or learning a subject; a handbook                                               |
| Monitoring  | The systematic process of collecting, analyzing<br>and using information to track a programme's<br>progress toward reaching its objective and to<br>guide management decisions |
| Navigate    | Plans and direct the route or course of a ship,<br>aircraft, or other form of transportation,<br>especially by using instruments or maps                                       |
| Network     | An arrangement of intersecting horizontal and vertical lines                                                                                                    |
| Occurrence  | The face or frequency of something happening                                                                                                    |
| Online User | A person – including intelligent programs – that uses computer or internet services                                                                                            |
| Operate     | (of a person) control the functioning of (a machine, process, or system)                                                                                                    |
| Operator    | A person who operates equipment or a machine                                                                                                    |
| Overdue     | Not having arrived, happened, or been done by the expecting time                                                                                                    |
| Override    | Use one's authority to reject or cancel (a decision, view, etc.) or to interrupt the action of (an automatic device), typically in order to take manual control                |
| Parameter   | A numerical or other measurable factor forming<br>one of a set that defines a system or sets the<br>conditions of its operation                                                |
| Password    | A string of characters that allows access to a computer system or service                                                                                                    |
| Payment     | The action or process of paying someone or<br>something or of being paid                                                                                                    |
| Pending     | Awaiting decision or settlement                                                                                                    |
| Percentage  | A rate, number, or amount in each hundred                                                                                                    |
| Permission  | Consent; authorization                                                                                                    |

| Pin          | A numerical code issued with a payment card<br>that is required to be entered to complete<br>various financial transaction                                                                                                    |
|--------------|----------------------------------------------------------------------------------------------------|
| Policy       | A course or principle of action adopted or proposed by a government, party, business, or individual                                                                                                    |
| Portal       | A doorway, gate, or other entrance, especially a large and imposing one                                                                                                    |
| Preview      | An inspection of viewing of something before it is<br>bought or becomes generally known and<br>available                                                                                                    |
| Print        | Produce (books, newspaper, magazines, etc.)<br>especially in large quantities, by a mechanical<br>process involving the transfer of text, images, or<br>designs to paper                                                         |
| Priority     | A thing that is regarded as more important than another                                                                                                    |
| Procedure    | An established or official way of doing something                                                                                                    |
| Product      | An article or substance that is manufactured or refined for sale                                                                                                    |
| Proforma     | Done or produced as a matter of form                                                                                                    |
| Programming  | The process or activity of writing computer programs                                                                                                    |
| Prorate      | Allocate distribute, or assess pro rata                                                                                                    |
| Radius       | A straight line from the center to the circumference of a circle or sphere                                                                                                    |
| Real-time    | The actual time during which a process or event occurs                                                                                                    |
| Recurring    | Occurring again periodically or repeatedly                                                                                                    |
| Redirect     | Direct (something) to a new different place or purpose                                                                                                    |
| Registration | The action or process of registering or of being registered                                                                                                    |
| Renewal      | An instance of resuming an activity or state after an interruption                                                                                                    |
| Report       | A specific form of writing that is organized<br>around concisely identifying and examining<br>issues, events, or findings that have happened in<br>a physical sense, such as events that have<br>occurred within an organization |
| Roaming      | Moving about aimlessly or unsystematically, especially over a wide area                                                                                                    |
| Roll Back    | The process of restoring a database or program<br>to a previously defined state, typically to recover<br>from an error                                                                                                    |

| Sales           | The exchange of a commodity for money; the action of selling something                                                                                                    |  |
|-----------------|----------------------------------------------------------------------------------------------------|--|
| Schedule        | A plan for carrying out a process or procedure, giving lists of intended events and times                                                                                                    |  |
| Server          | A person or thing that provides a service or commodity                                                                                                    |  |
| Service History | A record of the work repair or maintenance work<br>that has been carried out on a car and when                                                                                                    |  |
| Service Plan    | A contract to purchasers of products for an additional fee                                                                                                    |  |
| Session         | A meeting or period devoted to a particular activity                                                                                                    |  |
| Setting         | The place or type of surroundings where<br>something is positioned or where an event takes<br>place                                                                                                   |  |
| Slogan          | A short and striking or memorable phrase used in advertising                                                                                                    |  |
| Software        | The programs and other operating information used by a computer                                                                                                    |  |
| Statement       | An official account of facts, views, or plans, especially one for release to the media                                                                                                    |  |
| Static          | Lacking in movement, action, or change,<br>especially in a way viewed as undesirable for<br>uninteresting                                                                                             |  |
| Statistics      | The practice or science of collecting and analyzing<br>numerical data in large quantities, especially for<br>the purpose of inferring proportions in a whole<br>from those in a representative sample |  |
| Subscriber      | A person who receives a publication regularly by paying in advance                                                                                                    |  |
| Tagline         | A catchphrase or slogan, especially as used in advertising, or the punchline of a joke                                                                                                    |  |
| Ticket          | A piece of paper or small card that gives the<br>holder a certain right, especially to enter a place,<br>travel by public transport, or participate in an<br>event                                    |  |
| Timeout         | Time for rest or recreation away from one's usual work or studies                                                                                                    |  |
| Tracking        | The maintenance of a constant difference in frequency between two or more connected circuits or components                                                                                            |  |
| Traffic         | The messages or signals transmitted through a<br>communications system                                                                                                    |  |
| Transaction     | An instance of buying or selling something; a business deal                                                                                                    |  |
| Transfer        | The movement of assets, funds, or ownership rights from one place to another                                                                                                    |  |

| Up Rate      | To improve the power output of (a machine, such as an engine)                                                                                   |
|--------------|----------------------------------------------------------------------------------------------------|
| Up Time      | A measure of system reliability, expressed as the percentage of time a machine, typically a computer, has been working and available            |
| Update       | Make (something) more modern or up to date                                                                                                    |
| Usage        | The action of using something or the fact of being used                                                                                         |
| Username     | An identification used by a person with access to a computer, network, or online service                                                        |
| Verification | The process of establishing the truth, accuracy, or validity of something                                                                       |
| Virtual Bank | A financial institution that handles all<br>transactions via the web, email, mobile check<br>deposit and ATM machines                           |
| Wallet       | A digital wallet are financial accounts that allow users to store funds                                                                         |
| Window       | A separate viewing area on a computer display<br>screen in a system that allows multiple viewing<br>areas as part of a graphical user interface |
| Wireless     | A term used to define telecommunication and data transmission without wires                                                                     |

Table 3. Glossary